# T260 / T240 TFT LCD Monitor

# Samsung Electronics Visual Display Div. R&D team

SAMSUNG

# Cont ent s

- 1. LCD Monitor Structure
- 2. T260 Structure
- 3. Specification
- 4. T260 Connection
- 5. OSD Control
- 6. Specification Comparison
- 7. Signal Pin Assignments
- 8. Display mode
- 9. Block Diagram
- 10. Power Flow
- 11. T260 Features

- 12. Service Function List
- 13. Troubleshooting
- 14. Main PBA Schematics
- 15. T260 Block Description
- 16. IP- Board Part Description
- 17. Panel Part Description
- 18. Disassembly
- 19. Firmware Installation
- 20. EDID Installation
- 21. HDCP Key Installation
- 22. After Replacing Main PBA

SAMSUNG

# \* Rules of getting the model code

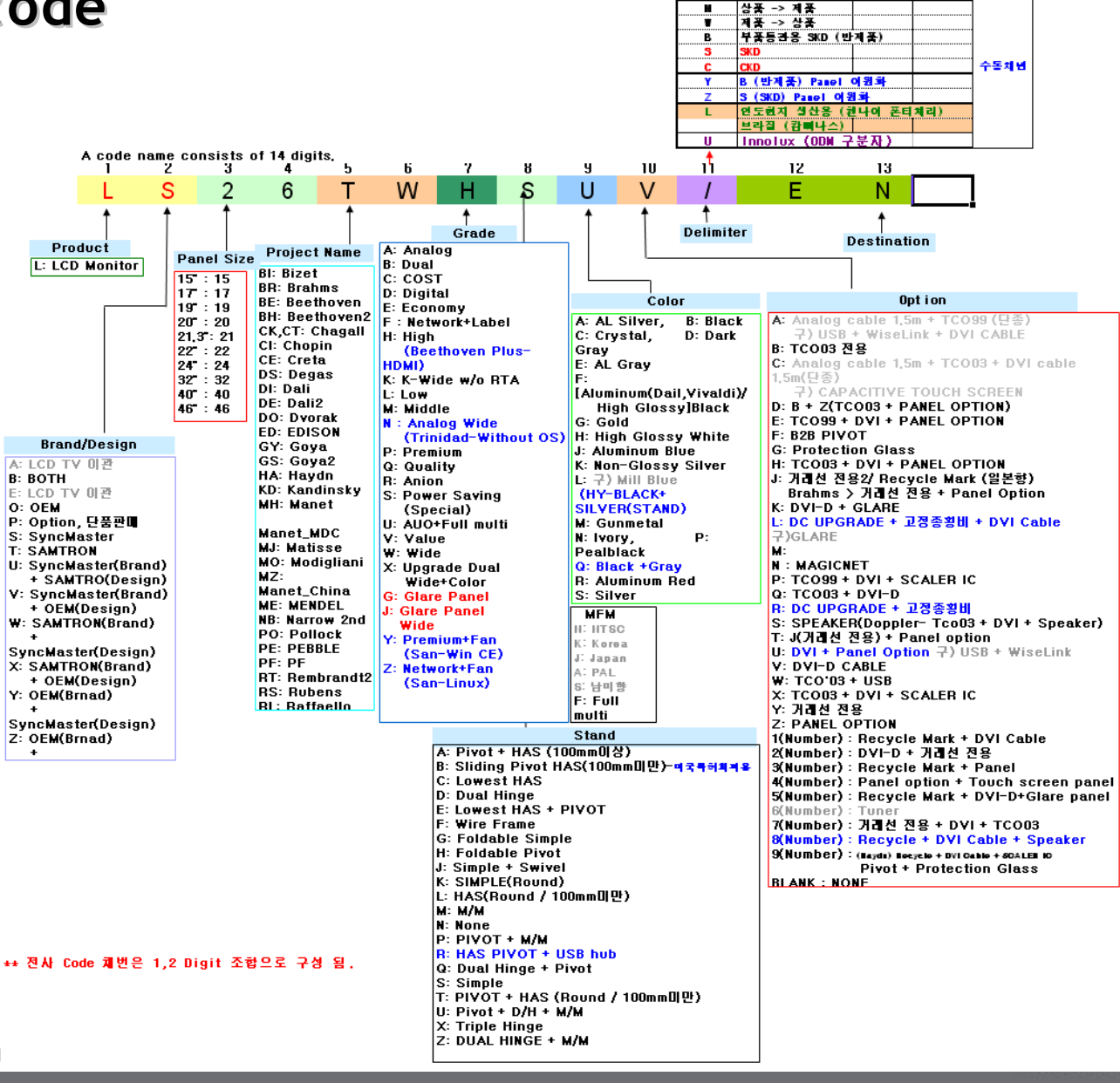

생산 Type

P IN DIGITAL DISPLAY

## 1. LCD Monitor Structure

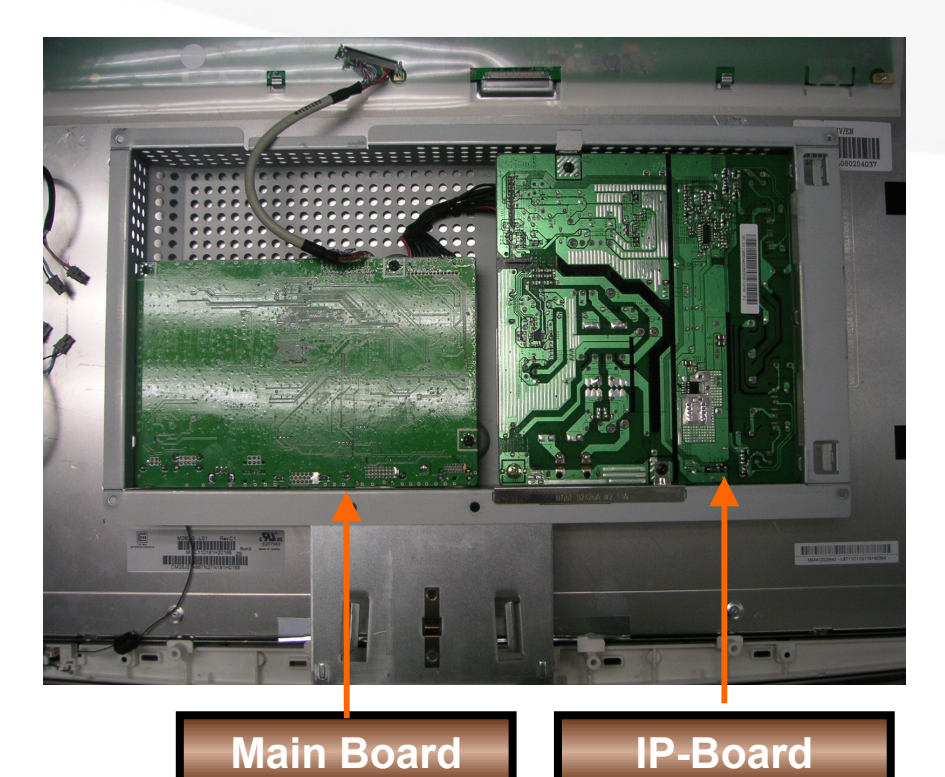

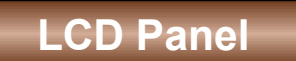

SAMSUNG

### 2. T260 / T240 Structures (1)

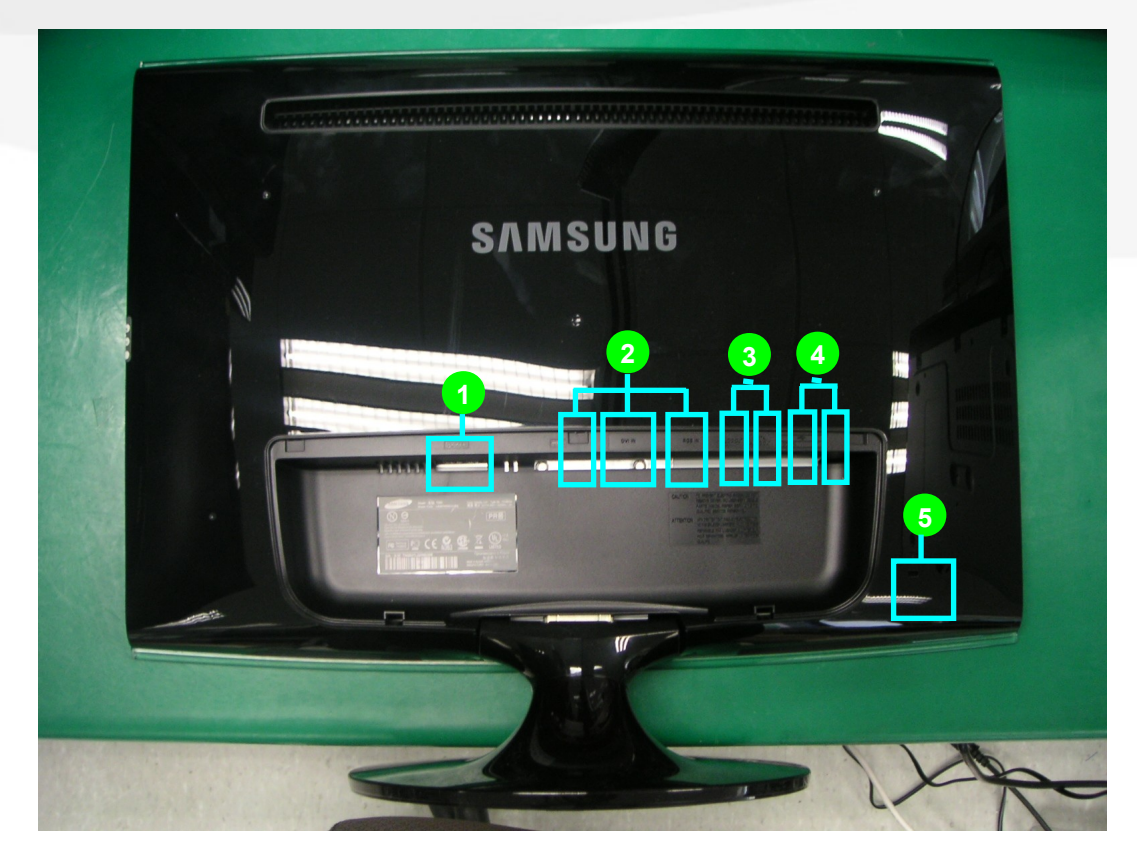

1) POWER IN

- 2) HDMI IN, DVI IN, RGB IN
- 3) Analog AUDIO OUT / Optical AUDIO OUT

4) USB UP / DOWN
 5) Locking Parts

SAMSUNG

## 2. T260 / T240 Structures (2)

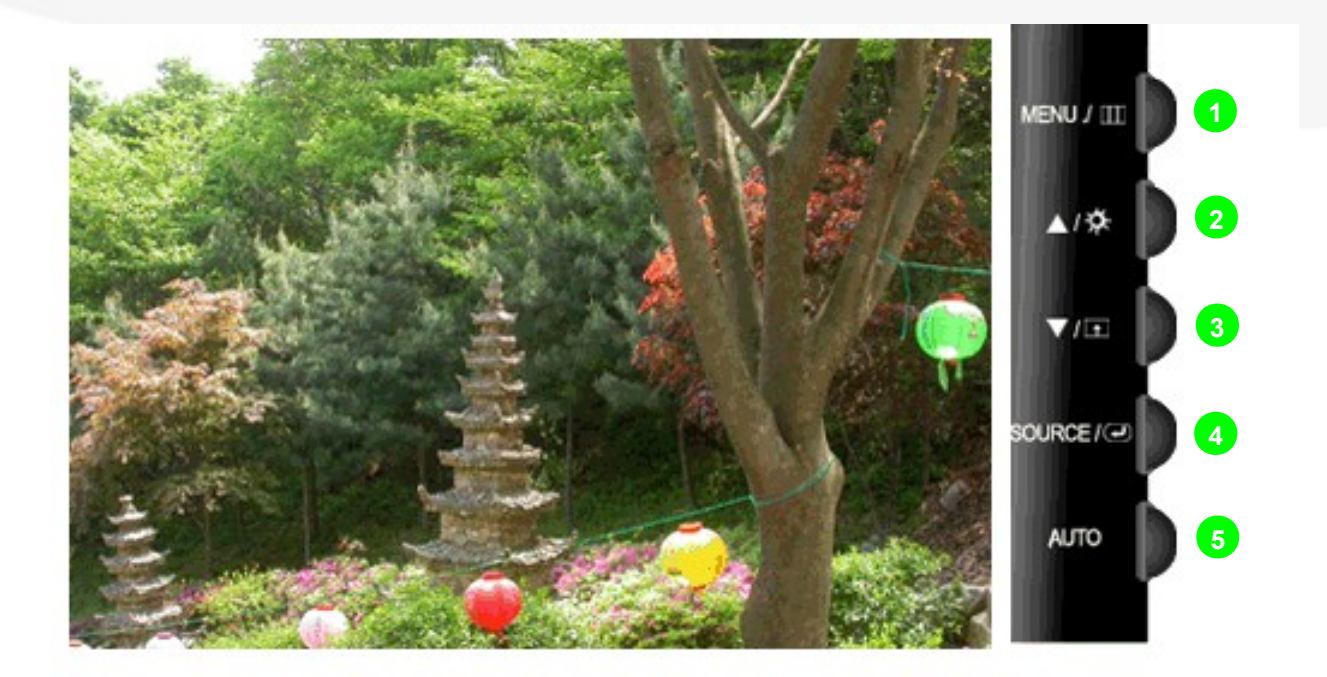

- 1) MENU Switch : Open OSD Menu / Exit OSD Menu / Exit to upper level Menu
- 2) Brightness (Analog/DVI), Volume (HDMI) Control / UP switch
- 3) Customized Key (MagicBright / Live Color / Color Effect / Image Size) / DOWN switch
- 4) SOURCE / ENTER Touch Switch : Change the Input signal / Select the OSD Menu
- 5) AUTO Switch : Auto image control switch

SAMSUNG

# 2. T260 / T240 Structures (3)

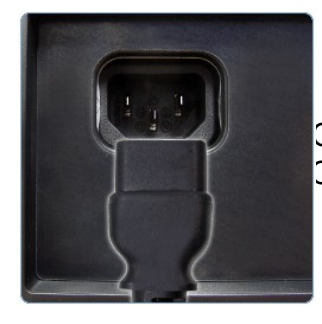

OWER OWER IN Connect the Power Cord

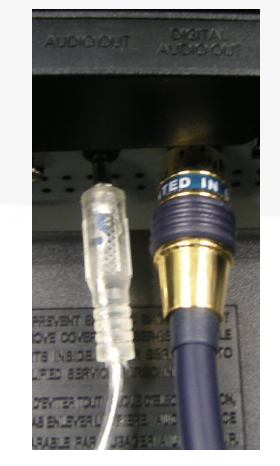

3) Audio OUT / Digital Audio Out- Support the HDMI sound Output

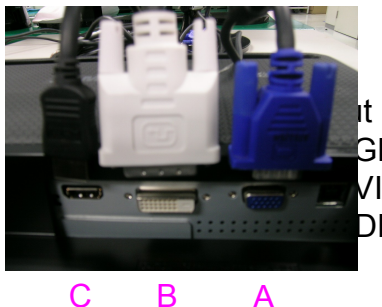

It In GB – Connect the D-Sub Cable VI(HDCP) – Connect the DVI Cable DMI – Connect the HDMI Cable

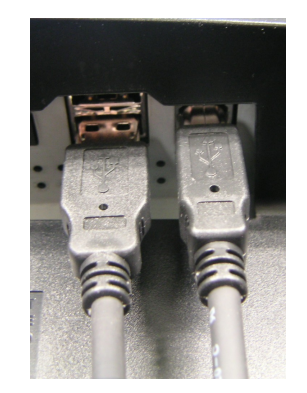

4) USB Up/Down - Support USB 2.0 Hub(1 Up, 2 Down)

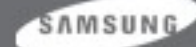

# 3. Specification (1)

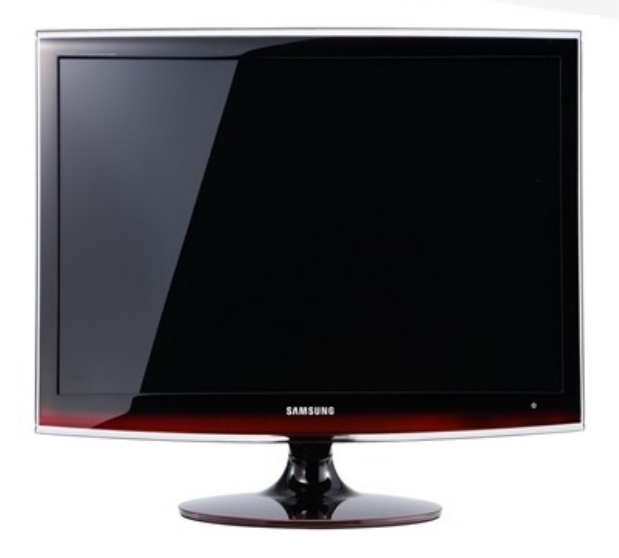

| Model | T260/T240 |
|-------|-----------|
|       |           |
|       |           |

- Support PC / DVI / HDMI/Optical Sound
- @ Apply 5ms, DC 20000:1
- OPMS<2W</p>
- MagicBright3, MagicTune, Windows Vista Certified
- @ USB 2.0 Hub (1 up, 2 down)
- OVI with HDCP
- Q Support fixed image size
- Q Support the camera mode
  - : Grayscale / Green / Aqua / Sepia
- Power Consumption under the 0.3 Watts(Typ.)
  - when its power is off.

#### SAMSUNG

# 3. Specification (2)

|                          | T260 / T240                                                                                     |     |  |  |  |  |
|--------------------------|-------------------------------------------------------------------------------------------------|-----|--|--|--|--|
|                          | Crecification                                                                                   |     |  |  |  |  |
|                          | Specification                                                                                   |     |  |  |  |  |
| Panel Size               | 550.08(H) x 343.8(V) (25.5 inch diagonal) / 518.40(H) x 324.0(V) (24 inch diagonal)             | 5.5 |  |  |  |  |
| Maximum Resolution       | 1920 x 1200 @ 60Hz (RB)                                                                         |     |  |  |  |  |
| Colors                   | 16.7M                                                                                           |     |  |  |  |  |
| Brightness               | 300cd/m <sup>2</sup>                                                                            |     |  |  |  |  |
| Dynamic Contrast Ratio   | 20000:1                                                                                         |     |  |  |  |  |
| Horizontal Frequency     | 30~81kHz                                                                                        |     |  |  |  |  |
| Vertical Frequency       | 56~75Hz                                                                                         |     |  |  |  |  |
| Applicable Max Frequency | 164MHz                                                                                          |     |  |  |  |  |
| Viewing Angle            | 160°/ 160°                                                                                      |     |  |  |  |  |
| Response Time            | 5ms                                                                                             |     |  |  |  |  |
| Signal Input             | Analog / Digital (15pin D-sub / DVI-D (single link)) / HDMI                                     |     |  |  |  |  |
| Power Consumption        | On working 60 Watts(26"Max), 65 Watts(24" Max) / DPMS 2 Watts (Max) / Power Off 0.4 Watts (Max) |     |  |  |  |  |
| Panel Size               | USB 2.0 Hub (1 UP, 2 Down), Analog Sound, Optical Sound                                         | UNG |  |  |  |  |

Visual Display Division

# 3. Specification (3)

| Key Specifications        |                                                                                                    |  |  |  |
|---------------------------|----------------------------------------------------------------------------------------------------|--|--|--|
| Size                      | T260:610 x 502.5 x 245 mm (W X H X D), 610 x 435 x 78 (Without Stand)<br>T240:572.5 x 477 x 245mm (W X H X D), 572.5 x 409.0 x 78 (Without Stand) |  |  |  |
| Stand                     | Simple STAND                                                                                                    |  |  |  |
| Tilt (forward / backward) | <b>-1° / 21</b> °                                                                                                    |  |  |  |
| Swivel(left / right)      | -175º / 175º                                                                                                    |  |  |  |
| Power Supply              | IP-Board (SEMCO)                                                                                                    |  |  |  |
| Wall-Mountable            | X                                                                                                    |  |  |  |
| Custom-Mountable          | 0                                                                                                    |  |  |  |
| Mac & Linux Compatibility | 0                                                                                                    |  |  |  |

| LCD Panel       |                                                                                               |  |  |  |
|-----------------|-----------------------------------------------------------------------------------------------|--|--|--|
| Display Area    | T260:560.16(H) x 350.10(V)(25.5 inch diagonal)<br>T240:518.40(H) x 324.0(V)(24 inch diagonal) |  |  |  |
| Display Element | a-si TFT active matrix                                                                        |  |  |  |
| Model           | M260J3(CMO 25.5")<br>LTM240CT04(AMLCD 24")                                                    |  |  |  |

SAMSUNG

# 3. Specification (4) Accessories

| ltem | Item Name                                                                                | ltem                                                                                                    | Item Name                                            | ltem | Item Name              |
|------|------------------------------------------------------------------------------------------|----------------------------------------------------------------------------------------------------|------------------------------------------------------|------|------------------------|
|      | Quick Setup<br>Guide                                                                     |                                                                                                    | Warranty Card<br>(Not available in all<br>locations) |      | Power Cord             |
|      | User's Guide,<br>Monitor Driver,<br>Natural Color<br>software,<br>MagicTune™<br>software | Contraction of the second second seco | USB Cable                                            | 8    | D-Sub(15 Pin)<br>Cable |

CHAMP IN DIGITAL DISPLAY Visual Display Division

SAMSUNG

# 4. T260 / T240 Connection (1)

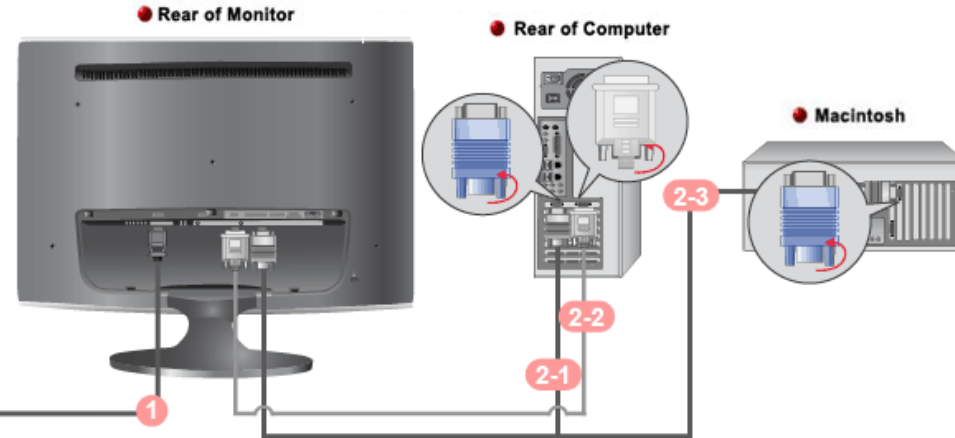

1. Connect the power cord for your monitor to the power port on the back of the monitor. Plug the power cord for the monitor into a nearby outlet.

#### 2. Connecting to the PC

- 2-1) Using the D-sub (Analog) connector on the video card : Connect the signal cable to the 15-pin, D-sub connector on the back of your monitor.
- 2-2) Using the DVI (Digital) connector on the video card : Connect the DVI cable to the DVI port on the back of your monitor.
- 2-3) Connecting to Macintosh : Connect the signal cable to the 15-pin, D-sub connector on the Macintosh.

#### 3. Turn on your computer and monitor. If your monitor displays an image, installation is complete.

- You may get a blank screen depending on the type of video card you are using, if you connect simultaneously both the D-Sub and DVI cables to one computer.
- If you properly connect your monitor using the DVI connector but get a blank screen, check to see if the monitor status is set to

analog. Press Source Button to have the monitor double-check the input signal source.

SAMSUNG

# 4. T260 / T240 Connection (2)

#### HDM / HDCP

#### Features of HDMI

- HDMI (High-Definition Multimedia Interface) is the first interface that can transmit non-compressed full digital Video/Audio data.
- It supports 8 channel digital audio with sufficient bandwidth and all ATSC HDTV transmission is possible.

#### Good points of HDMI

- HDMI is a popular format that can obtain high resolution contents with good quality of non-compressed and lossless digital data.
- Its connection between devices is very easy and simple, and control of the whole system is also possible.
- It can be provided variety of contents from the major film productions because of protecting their copyrights by HDCP.

#### HDCP

HDCP (High-bandwidth Digital Content Protection) is embedded copy-protection system for HD display contents.
 HD contents including HDCP can be displayed only after decoding by HDCP key of the play device.
 If the player does not support HDCP or does not satisfy the standard,
 the output resolution is only about 1/4 of original contents.

#### SAMSUNG

# 4. T260 / T240 Connection(3)

#### **HDMI Revision**

| HDMI revision                                                  | 1.0          | 1.1          | 1.2/1.2a     | 1.3/1.3a/1.3b |
|----------------------------------------------------------------|--------------|--------------|--------------|---------------|
| Maximum signal bandwidth (MHz)                                 | 165          | 165          | 165          | 340           |
| Maximum TMDS bandwidth (Gbit/s)                                | 4.95         | 4.95         | 4.95         | 10.2          |
| Maximum video bandwidth (Gbit/s)                               | 3.96         | 3.96         | 3.96         | B.16          |
| Maximum audio bandwidth (Mbit/s)                               | 36.86        | 36.86        | 36.86        | 36.86         |
| Resolutions possible over single link HDMI at 24bits per pixel | 1920x1080p60 | 1920x1080p60 | 1920x1080p60 | 2560x1600p60  |
| RGB                                                            | Yes          | Yes          | Yes          | Yes           |
| YCbCr                                                          | Yes          | Yes          | Yes          | Yes           |
| xvYCC                                                          | No           | No           | No           | Yes           |
| Deep Color                                                     | No           | No           | No           | Yes           |
| Maximum Color Depth (bits per pixel)                           | 24           | 24           | 24           | 48*           |
| Consumer Electronic Control (CEC)**                            | Yes          | Yes          | Yes          | Yes           |
| Updated list of CEC commands***                                | No           | No           | No           | No (1.3a-yes) |
| Auto lip-sync                                                  | No           | No           | No           | Yes           |
| 8channel/192 kHz/24-bit audio capability                       | Yes          | Yes          | Yes          | Yes           |
| DVD-A support                                                  | No           | Yes          | Yes          | Yes           |
| SACD (DSD) support ****                                        | No           | No           | Yes          | Yes           |
| TrueHD bitstream capable                                       | No           | No           | No           | Yes           |
| DTS-HD Master Audio bitstream capable                          | No           | No           | No           | Yes           |
| Blu-ray/HD DVD video and audio at full resolution*****         | Yes          | Yes          | Yes          | Yes           |

SAMSUNG

# 5. OSD Control (1)

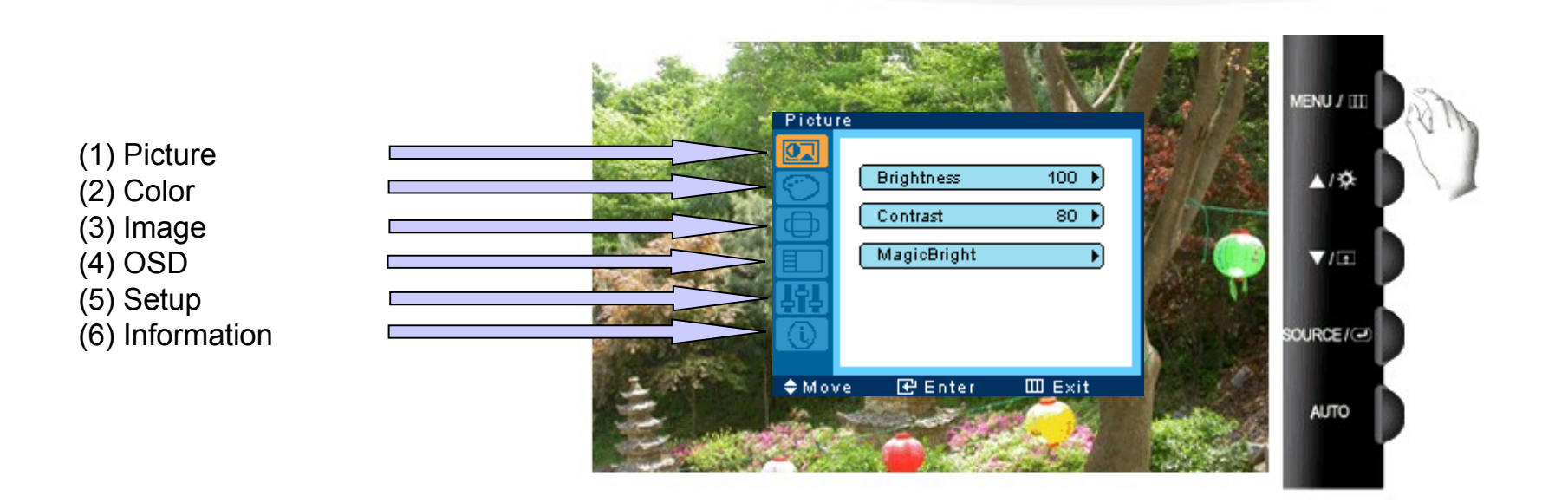

SAMSUNG

# 5. OSD Control (2)

#### 1) Picture

Brightness → 0~100 Contrast → 0~100 MagicBright → Custom / Text / Internet / Game / Sports / Movie / Dynamic CR

#### 2) Color

MagicColor → Off / Demo / Full / Intelligent Color Tone → Cool / Normal / Warm / Custom Color Control → Red / Green / Blue Gain Adjustment Color Effect → Off / Grayscale / Green / Aqua / Sepia Gamma → Mode1 / Mode2 / Mode3

#### 3) Image

Coarse / Fine / Sharpness / H-Position / V-Position \* These can be selected when input source is D-sub except for sharpness.

#### 4) OSD

Language : Support 9 languages H-Position / V-Position : Set OSD position Transparency : Transparency On/Off Display Time : 5sec / 10sec / 20sec / 200sec

\*. Displayed OSD information may be different based on SOURCE.

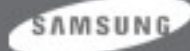

# 5. OSD Control (3)

#### (5) Setup

Auto Source : Find the source signal automatically (On / Off)

Reset : No / Yes

Off Timer : Off / On (Support minimum 1h ~ maximum 23h)

Customized Key : MagicBright / Live color / Color Effect / Image Size

Image Size : Be able to control when it is not the wide resolution.

HDMI Black Level : Normal / Low

(When input signal is RGB signal, let black level of the screen lower one grade for 16 gray color standard.)

AV mode : On / Off

(When input signal is video timing, let the screen be overscan and Hotplug function turn on.)

- \*. HDMI Black Level and AV mode can be seen when the mode is only DVI and HDMI.
- \*. OSD are changed when both input signal is DVI or HDMI and AV mode is On. Setup -> Image Size : 4:3 / Wide / Just Scan Picture -> Picture mode : Dynamic / Standard / Movie / Custom

#### \*. Just Scan Mode

(6) Information

1) Full screen is displayed without losing the data on the left and right side when just scan mode is 'On' after connecting to HDMI 1080i. But the garbage part can be appeared on the top and bottom

side of the screen because monitor panel is 16:10 panel unlike the TV panel.

2) It can be seen enlarged screen to entire panel without losing the data on the left and right side when just scan mode is 'On' after connecting to HDMI 720p.

3) Just Scan mode is not worked under the 720p mode.

#### SAMSUNG

CHAMP IN DIGITAL DISPLAY Visual Display Division

Source, Frequency, Resolution Display

# 5. OSD Control (4)

#### . OSD and other function

1) OSD Lock : To create a OSD LOCK with pushing the Function menu key for 5 seconds.

The Magic bright, Brightness and Contrast can be adjusted in OSD LOCK condition. To push a menu key for 5 seconds in order to remove a Lock.

2) Factory MODE : To push a menu key for 5 seconds with minimum Brightness / Contrast,

Then can go to factory mode. Below OSD looking can be displayed

| Monitor | On Time              | 173        |
|---------|----------------------|------------|
| Parlet  | On Time<br>Cycle     | 173<br>66  |
| Auto Au | to : 01              | n          |
| PixelSh | ift : 0 <sup>.</sup> | ff         |
| Country | : EI                 | nglish     |
| HUCP HP |                      | T T        |
| HotPlug |                      | 20         |
| Scaler- | MCU : M              | Star       |
|         | . M THOU             | IACDA AQ10 |

SAMSUNG

# 6. Specification Comparison

|               | T260/240                                                                   | 2693HM                                                                     |
|---------------|----------------------------------------------------------------------------|----------------------------------------------------------------------------|
| Picture       |                                                                            |                                                                            |
| Screen Size   | 25.5" / 24"                                                                | 25.5"                                                                      |
| Brightness    | 300 □/□                                                                    | 400 □ / □                                                                  |
| Contrast      | 1000:1                                                                     | 1000:1                                                                     |
| DCR           | 20000:1 3000:1                                                             |                                                                            |
| Response Time | 5ms                                                                        | 5ms                                                                        |
| Input Signal  | Analog/Digital/HDMI                                                        | Analog/Digital/HDMI                                                        |
| Magic Pivot   | x                                                                          | 0                                                                          |
| Magic Tune    | Premium                                                                    | Premium                                                                    |
| Magic Tune    | 7 steps (Text / Internet / Game / Sports / Movie /<br>Dynamic CR / Custom) | 7 steps (Text / Internet / Game / Sports / Movie /<br>Dynamic CR / Custom) |
| Magic Bright  | 3 steps<br>Mode1 / Mode2 / Mode3                                           | 3 steps<br>Mode1 / Mode2 / Mode3                                           |
| Gamma         | 4 steps<br>Cool / Normal / Warm / Custom                                   | 4 steps<br>Cool / Normal / Warm / Custom                                   |
|               | Cool / Normal / Warm / Custom                                              | Cool / Normal / Warm / Custom                                              |

SAMSUNG

# 7. Signal Connections and Pin Assignments

the monitor signal cable is disconnected, the monitor starts the 'Self-Test' function

#### 1. 15pin D-sub connector

| Pin Number | Monitor Side of the 15-Pin Side Signal Cable |
|------------|----------------------------------------------|
| 1          | Video-Red                                    |
| 2          | Video-Green                                  |
| 3          | Video-Blue                                   |
| 4          | GND                                          |
| 5          | DDC-return                                   |
| 6          | GND-R                                        |
| 7          | GND-G                                        |
| 8          | GND-B                                        |
| 9          | DDC +5V                                      |
| 10         | GND-sync/self-test                           |
| 11         | GND                                          |
| 12         | DDC data                                     |
| 13         | H-sync                                       |
| 14         | V-sync                                       |
| 15         | DDC clock                                    |

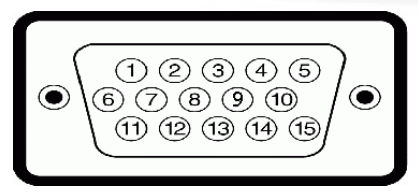

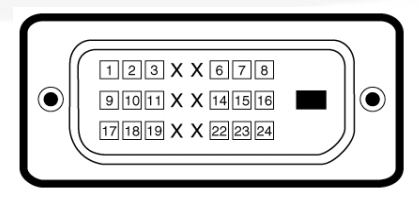

#### 2. DVI - D connector

| Signal Assignment      | Pin                                                                                                    | Signal Assignment                                                                                                    | Pin                                                                                                    | Signal Assignment                                                                                                    |
|------------------------|----------------------------------------------------------------------------------------------------|----------------------------------------------------------------------------------------------------|----------------------------------------------------------------------------------------------------|----------------------------------------------------------------------------------------------------|
| T.M.D.S. Data 2-       | 9                                                                                                    | T.M.D.S. Data 1-                                                                                                    | 17                                                                                                    | T.M.D.S. Data 0-                                                                                                    |
| T.M.D.S. Data 2+       | 10                                                                                                    | T.M.D.S. Data 1+                                                                                                    | 18                                                                                                    | T.M.D.S. Data 0+                                                                                                    |
| T.M.D.S. Data 2 Shield | 11                                                                                                    | T.M.D.S. Data 1 Shield                                                                                                    | 19                                                                                                    | T.M.D.S. Data 0 Shield                                                                                                    |
| No Pin                 | 12                                                                                                    | No Pin                                                                                                    | 20                                                                                                    | No Pin                                                                                                    |
| No Pin                 | 13                                                                                                    | No Pin                                                                                                    | 21                                                                                                    | No Pin                                                                                                    |
| DDC Clock              | 14                                                                                                    | +5∨ Power                                                                                                    | 22                                                                                                    | T.M.D.S. Clock Shield                                                                                                    |
| DDC Data               | 15                                                                                                    | Ground (for + 5∨)                                                                                                    | 23                                                                                                    | T.M.D.S. Clock +                                                                                                    |
| No Connect             | 16                                                                                                    | Hot Plug Detect                                                                                                    | 24                                                                                                    | T.M.D.S. Clock -                                                                                                    |
|                        | Signal Assignment<br>T.M.D.S. Data 2-<br>T.M.D.S. Data 2+<br>T.M.D.S. Data 2 Shield<br>No Pin<br>No Pin<br>DDC Clock<br>DDC Data<br>No Connect | Signal AssignmentPinT.M.D.S. Data 2-9T.M.D.S. Data 2+10T.M.D.S. Data 2 Shield11No Pin12No Pin13DDC Clock14DDC Data15No Connect16 | Signal AssignmentPinSignal AssignmentT.M.D.S. Data 2-9T.M.D.S. Data 1-T.M.D.S. Data 2+10T.M.D.S. Data 1+T.M.D.S. Data 2 Shield11T.M.D.S. Data 1 ShieldNo Pin12No PinNo Pin13No PinDDC Clock14+5∨ PowerDDC Data15Ground (for + 5∨)No Connect16Hot Plug Detect | Signal AssignmentPinSignal AssignmentPinT.M.D.S. Data 2-9T.M.D.S. Data 1-17T.M.D.S. Data 2+10T.M.D.S. Data 1+18T.M.D.S. Data 2 Shield11T.M.D.S. Data 1 Shield19No Pin12No Pin20No Pin13No Pin21DDC Clock14+5V Power22DDC Data15Ground (for + 5V)23No Connect16Hot Plug Detect24 |

#### 

| Supported Dis      | play Mode | Horizontal<br>Frequency<br>(kHz) | Vertical<br>Frequency<br>(Hz) | Pixel Clock<br>(MHz) | Sync Polarity<br>(H/V) |         |
|--------------------|-----------|----------------------------------|-------------------------------|----------------------|------------------------|---------|
| VESA 1920/60Hz(RB) | 1920x1200 | 74.038                           | 59.950                        | 154.000              | +/-                    |         |
| IBM VGA1           | 640x350   | 31.469                           | 70.086                        | 25.175               | +/-                    |         |
| IBM VGA2           | 720x400   | 31.469                           | 70.087                        | 28.322               | -/+                    |         |
| IBM VGA3           | 640x480   | 31.469                           | 59.940                        | 25.175               | -/-                    |         |
| Mac 640/67Hz       | 640x480   | 35.000                           | 66.667                        | 30.240               | -/-                    |         |
| VESA 640/72Hz      | 640x480   | 37.861                           | 72.809                        | 31.500               | -/-                    |         |
| VESA 640/75Hz      | 640x480   | 37.500                           | 75.000                        | 31.500               | -/-                    |         |
| VESA 800/56Hz      | 800x600   | 35.156                           | 56.250                        | 36.000               | +/+                    |         |
| VESA 800/60Hz      | 800x600   | 37.879                           | 60.317                        | 40.000               | +/+                    |         |
| VESA 800/72Hz      | 800x600   | 48.077                           | 72.188                        | 50.000               | +/+                    |         |
| VESA 800/75Hz      | 800x600   | 46.875                           | 75.000                        | 49.500               | +/+                    |         |
| Mac 832/75Hz       | 832x624   | 49.726                           | 74.551                        | 57.284               | -/-                    |         |
| VESA 1024/60Hz     | 1024x768  | 48.363                           | 60.004                        | 65.000               | -/-                    |         |
| VESA 1024/70Hz     | 1024x768  | 56.476                           | 70.069                        | 75.000               | -/-                    |         |
| VESA 1024/75Hz     | 1024x768  | 60.023                           | 75.029                        | 78.750               | +/+                    |         |
| VESA 1152/75Hz     | 1152x864  | 67.500                           | 75.000                        | 108.000              | +/+                    |         |
| Mac 1152/75Hz      | 1152x870  | 68.681                           | 75.062                        | 100.000              | -/-                    |         |
| VESA 1280/60Hz     | 1280x960  | 60.000                           | 60.000                        | 108.000              | +/+                    |         |
| VESA 1280/75Hz     | 1280x1024 | 79.976                           | 75.025                        | 135.000              | +/+ 5.                 | MSUNG   |
| VESA 1600/60Hz     | 1600x1200 | 75.000                           | 60.000                        | 162.000              | CHAMP IN DIGIT         | DISPLAY |

CHAMP IN DIGITAL DISPLAY

# 9. Bl ock Diagram

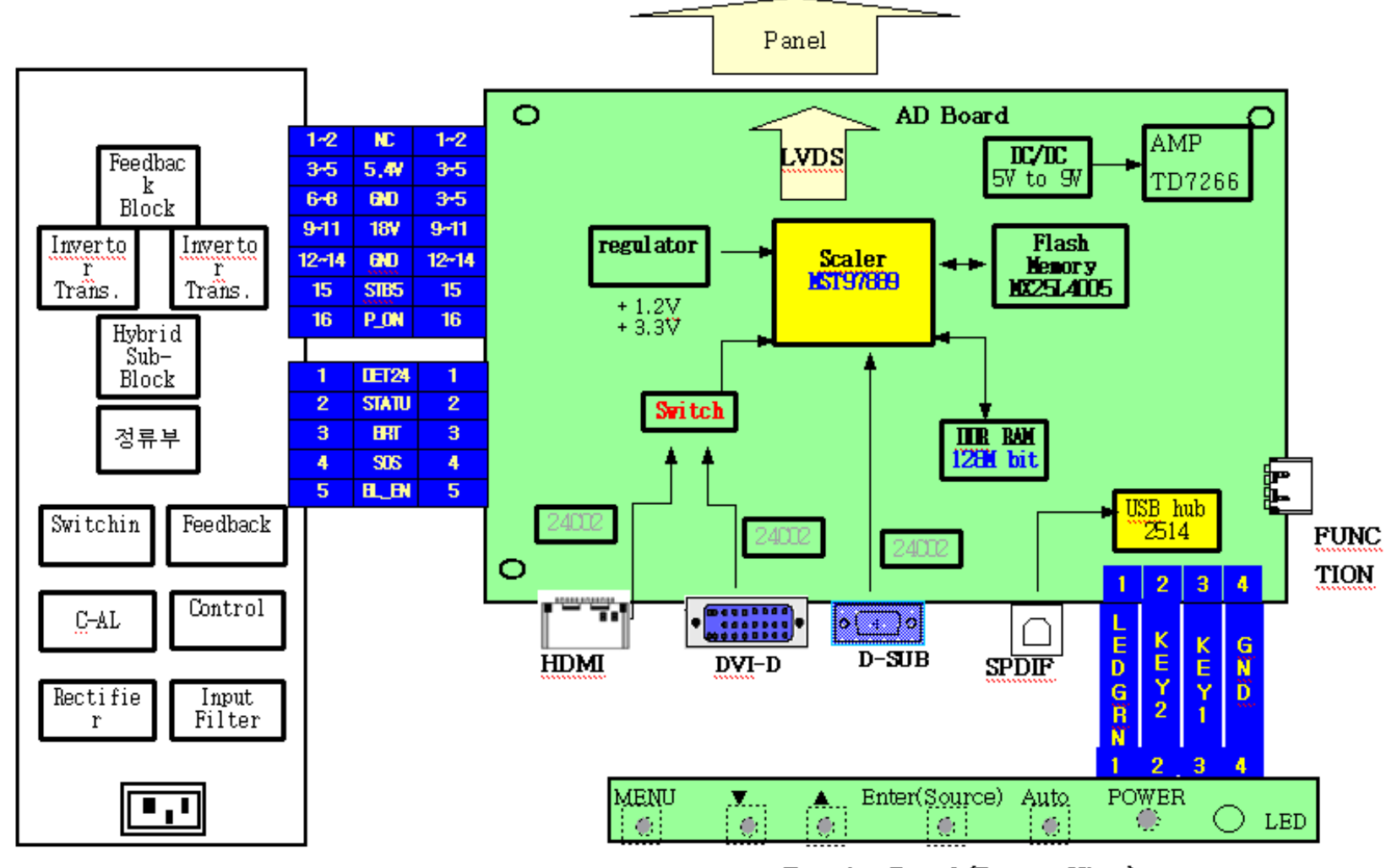

Function Board (Bottom View)

SAMSUNG

# 10. Chassis Layout

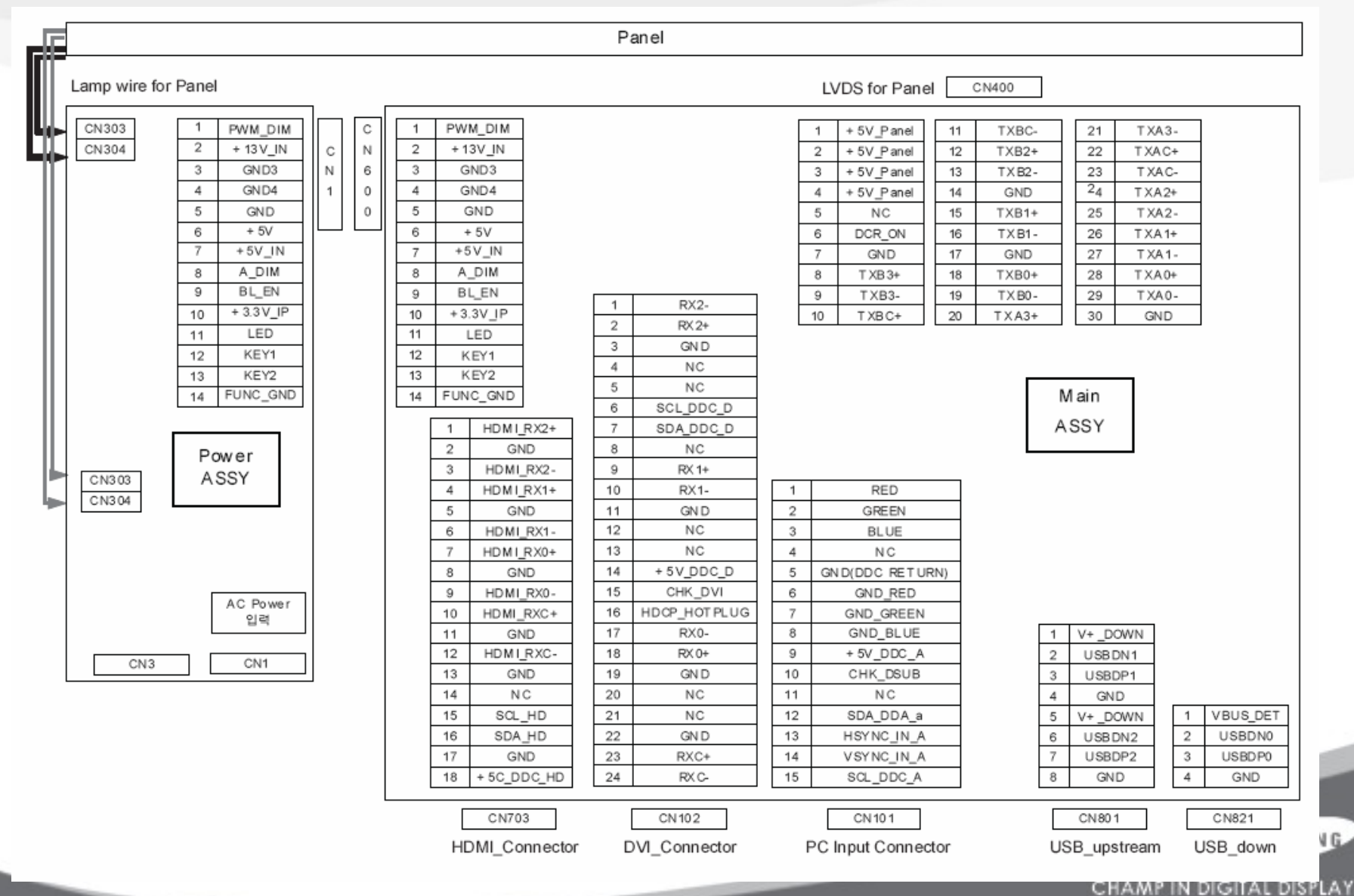

Visual Display Division

## 11. T260 / T240 Features

| No | Feature                                   | Description                                                                                                    | Operating method                                                    |
|----|-------------------------------------------|----------------------------------------------------------------------------------------------------|---------------------------------------------------------------------|
| 1  | Auto Adjustment                           | If T260 / T240 turns on in some resolution for the first time, it can execute<br>Auto adjustment automatically for the high Quality.                                                                                                    |                                                                     |
| 2  | Auto Power on/off                         | T260 / T240 can check the change of source automatically and change the source to the active Input.                                                                                                    |                                                                     |
| 3  | Gamma & Color<br>temperature Fine Adjust. | T260 / T240 supports 3-Step Fine Adjustment for Gamma & Color temperature.                                                                                                    | Magictune Premium                                                   |
| 4  | MagicBright                               | T260 / T240 supports 7 different Brightness Modes.<br>Text, Internet, Game, Sports, Movie, Dynamic CR, Custom.                                                                                                    | Press Magic Bright key.<br>Select Picture → Magic Bright<br>on OSD, |
| 5  | MagicColor                                | Off : MagicColor function off<br>Demo : Function to display in store<br>Magic Color On in left side, Magic Color Off in right side<br>Full : All color tones are appeared.<br>Intelligent : Reduce only skin color tone from Full mode. | MagicColor on OSD                                                   |
| 6  | Ergonomics Point                          | Apply Tilt                                                                                                    |                                                                     |
| 7  | HDMI                                      | Make use of the latest Game Console and Multimedia Contents with supporting HDMI.                                                                                                    |                                                                     |
| 8  | Support camera mode                       | Grayscale / Green / Aqua / Sepia                                                                                                    | Set Safety Screen on OSD.                                           |
| 9  | Support USB 2.0 Hub                       | Apply USB 2.0 Hub (1 Up 2 Down)                                                                                                    |                                                                     |
| 10 | Apply Optical Sound                       | It is applied for Optical Sound Jack. So, you can hear the Digital Sound.                                                                                                    |                                                                     |

SAMSUNG

# 12. Service (Hot key) Function list

1)

1. Set both the brightness and contrast to 0.

- 2. Hold down the <Button>(Enter, Source) button for five (5) seconds.
  - 3. The SVC Function OSD will appear.

\* To exit the SVC Function OSD, you have to turn off the power.

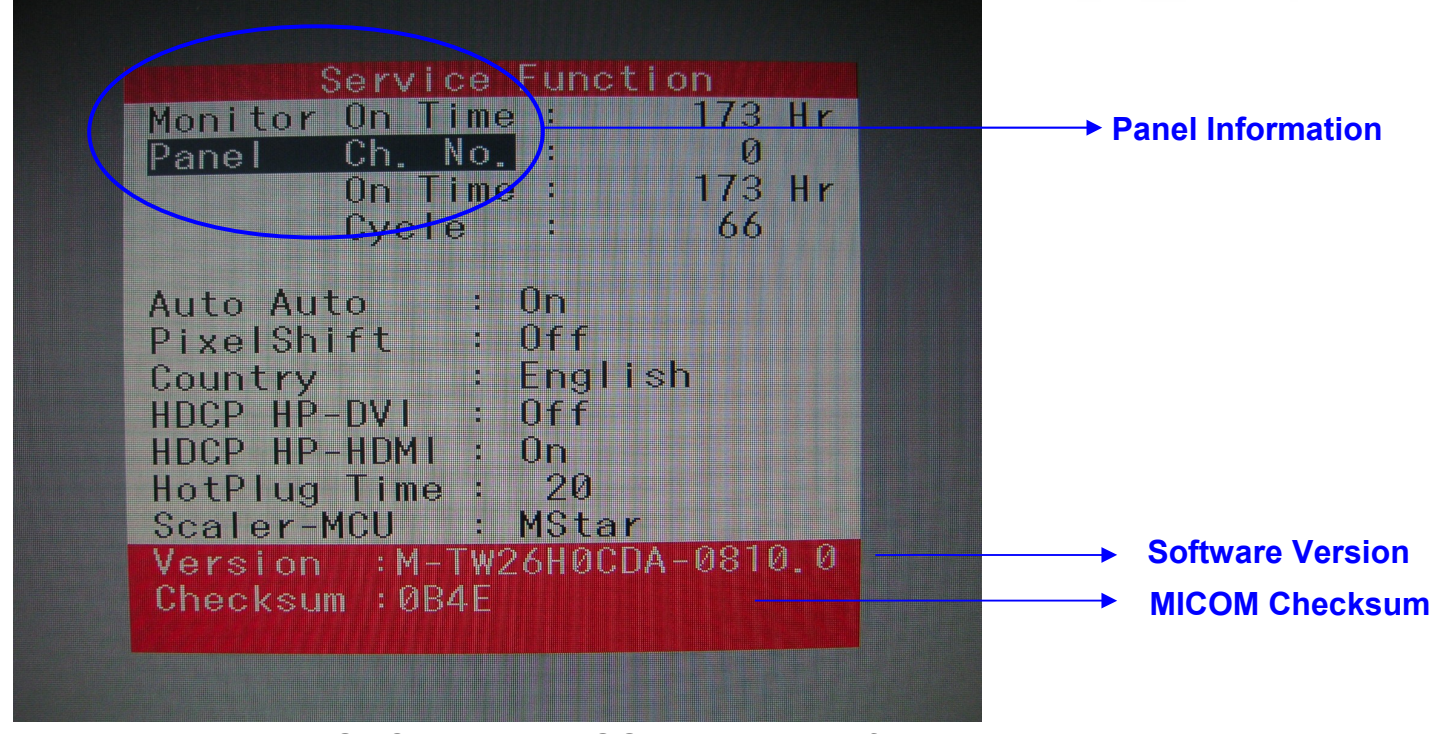

The SVC Function OSD consists of a 103 (width) X 82 (height) grid.

The SVC Function OSD shows the information, software version and Micom checksum. SAMSUNG

# 12. Service (Hot key) Function list

**1.** Each time the I button is pressed, menu is moved. Then, you can adjust sub menu with I button.

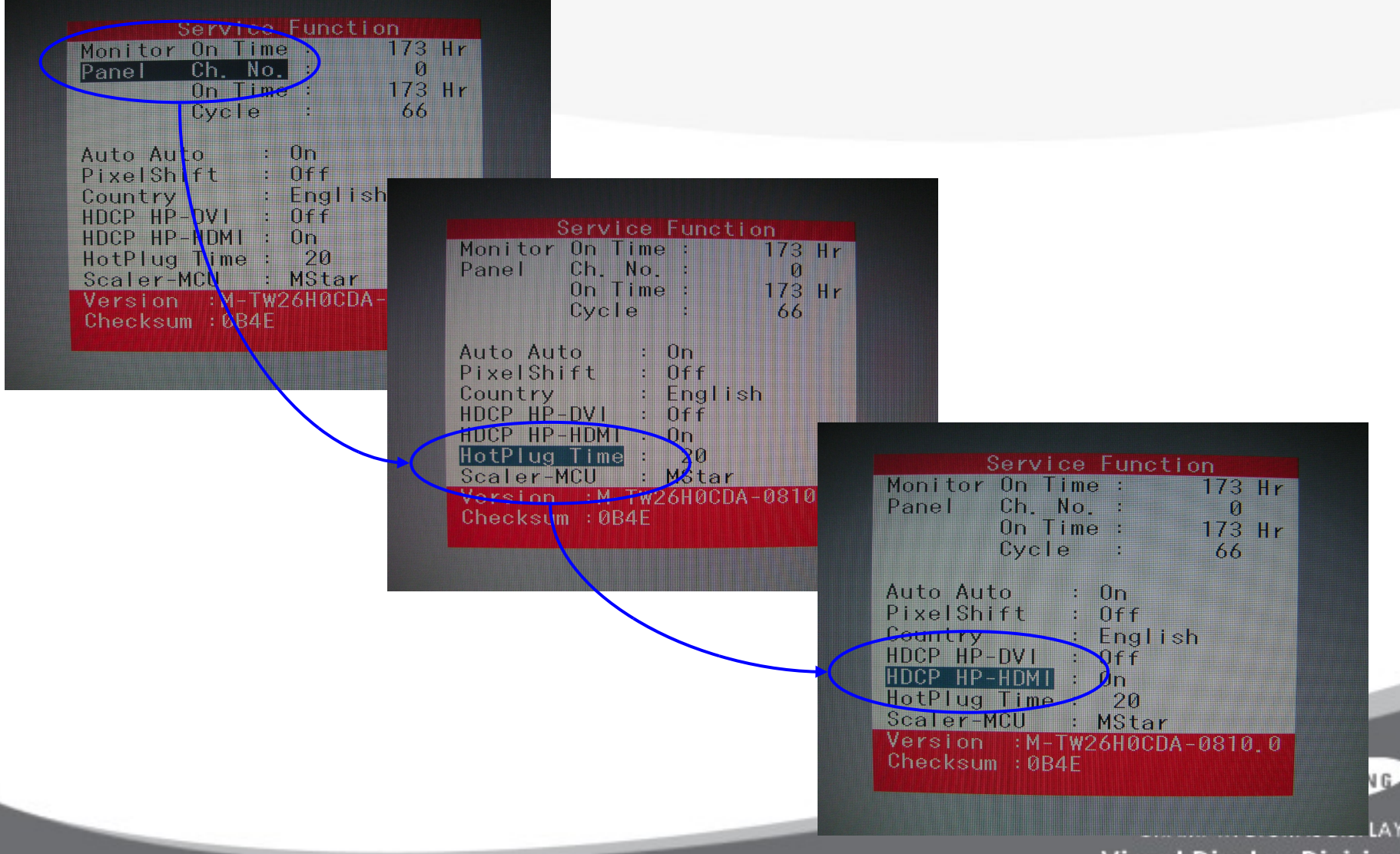

Visual Display Division

# 12. Service (Hot key) Function list (3)

#### When replacing the panel

After replacing the panel, select the Panel item and then hold down the Menu button for five (5) seconds.

The Ch. No. of the panel will increase by one (1) and the time information will change to 0.

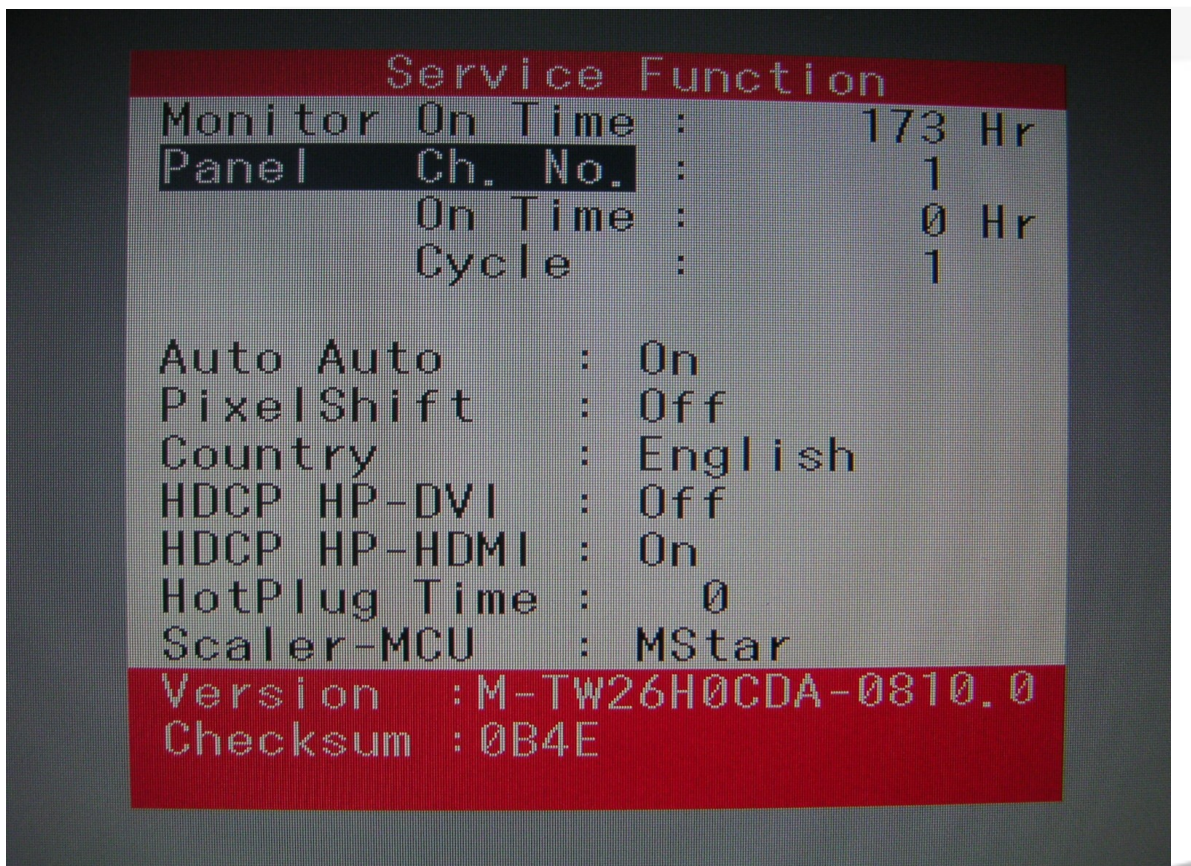

SAMSUNG

# 12. Service (Hot key) Function list

4. HDCP Hotplug : used when HDCP Video contents are not displayed. In case that monitor is connected to some bad device which does not comply with standard.

-. HotPlug Time : If Hotplug is turn on, when monitor power off/on or changing to the DVI, hotplug pin goes to the low. This function controls this time duration.

Though Hotplug is turn on monitor can't displayed, adjust this time duration

-. Default is 5(means 0.5 sec), can control 5 to 50.

| Panel  | Ch. N       | me:<br>o.:   | I          | 14 Hr  |
|--------|-------------|--------------|------------|--------|
|        | On Ti       | me :         |            | ØHr    |
|        | Cycle       | :            |            | 2      |
|        | uto         | • 0n         |            |        |
| AULO A | ulu<br>hift | · 01         | f          |        |
| Countr |             | • 01<br>• En | alish      |        |
| UDCD H |             |              | giish<br>f |        |
| HDCF H |             | · 0n         |            |        |
| HotPlu | a Timo      | • • • • •    | Q          |        |
| Scaler |             | : MS         | tar        |        |
| Versio | n :M-T      | W26H         | NCDA-0     | 1810.0 |
| TVIVIV |             |              |            |        |

SAMSUNG

# 12. Service (Hot key) Function list (5)

**Auto Color** 

PC analog (1920X1200 at 60 Hz): Tools to use: MSPG-3240L

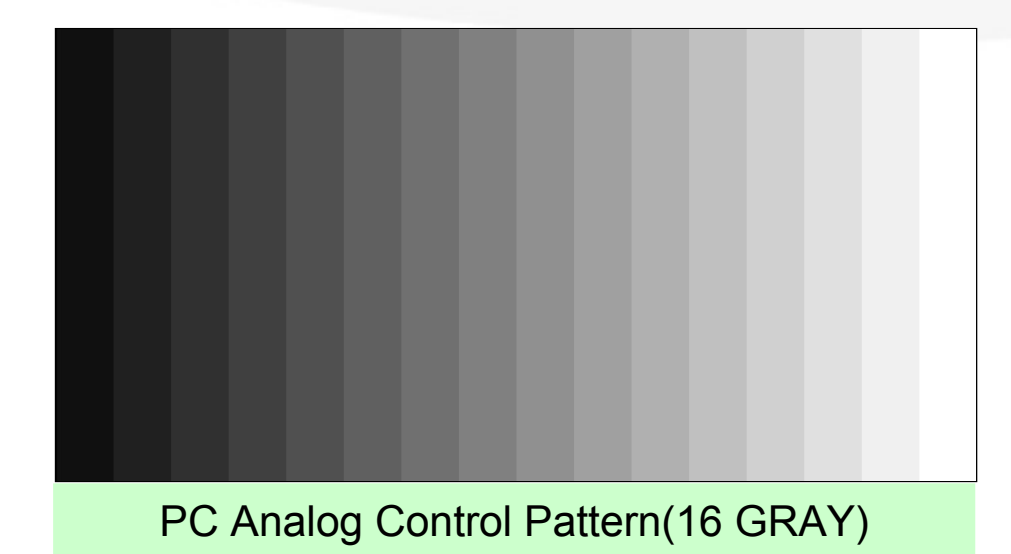

Select Language English on the OSD menu and then hold down the Menu button for five (5) seconds.

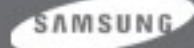

# 12. Service (Hot key) Function list (6)

#### The Purpose and Function of the Self-Test

- A Self-Test has been added to easily recognize whether the monitor has a fault or not and consequently to minimize customer claims for non-malfunctions of the product.

#### How to Perform a Self-Test

- Press the **Menu** button in the **DPMS** state, and determine whether the monitor is normal or not.

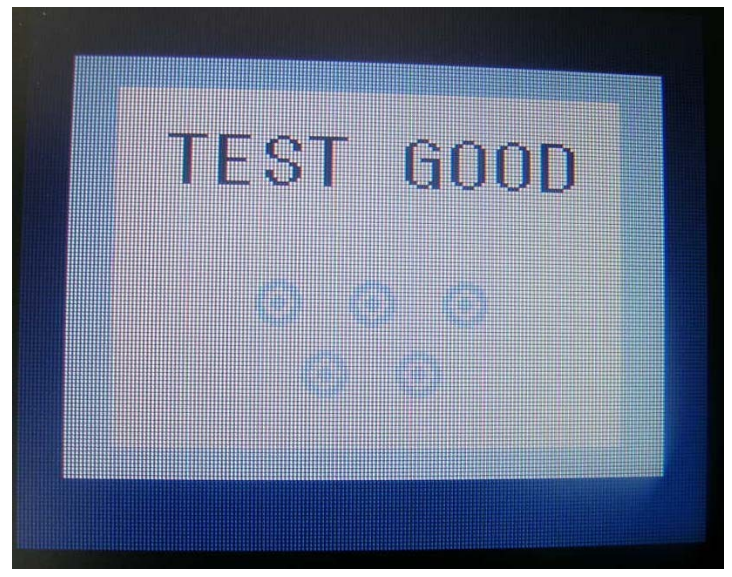

| No screen        | Determine according to the output message.                          |
|------------------|---------------------------------------------------------------------|
| Focus fault      | Determine according to dimming level of the "TEXT GOOD"<br>message. |
| Screen trembling | Determine according to trembling level of the message window.       |

SAMSUNG

# 13. Troubleshooting

- 1. Before troubleshooting, setup the PC's display as below.
  - Resolution : 1920 x 1200
  - H-frequency : 75kHz
  - V-frequency : 60Hz
- 1. If no picture appears, make sure the power cord is correctly connected.
- 2. Check the following circuits.
  - No raster appears : Function PBA. Main PBA. IP-Board
  - 5V develop but no screen : Main PBA
  - 13V, 5V does not develop : IP-Board, Main PBA

#### Problem Checking Process

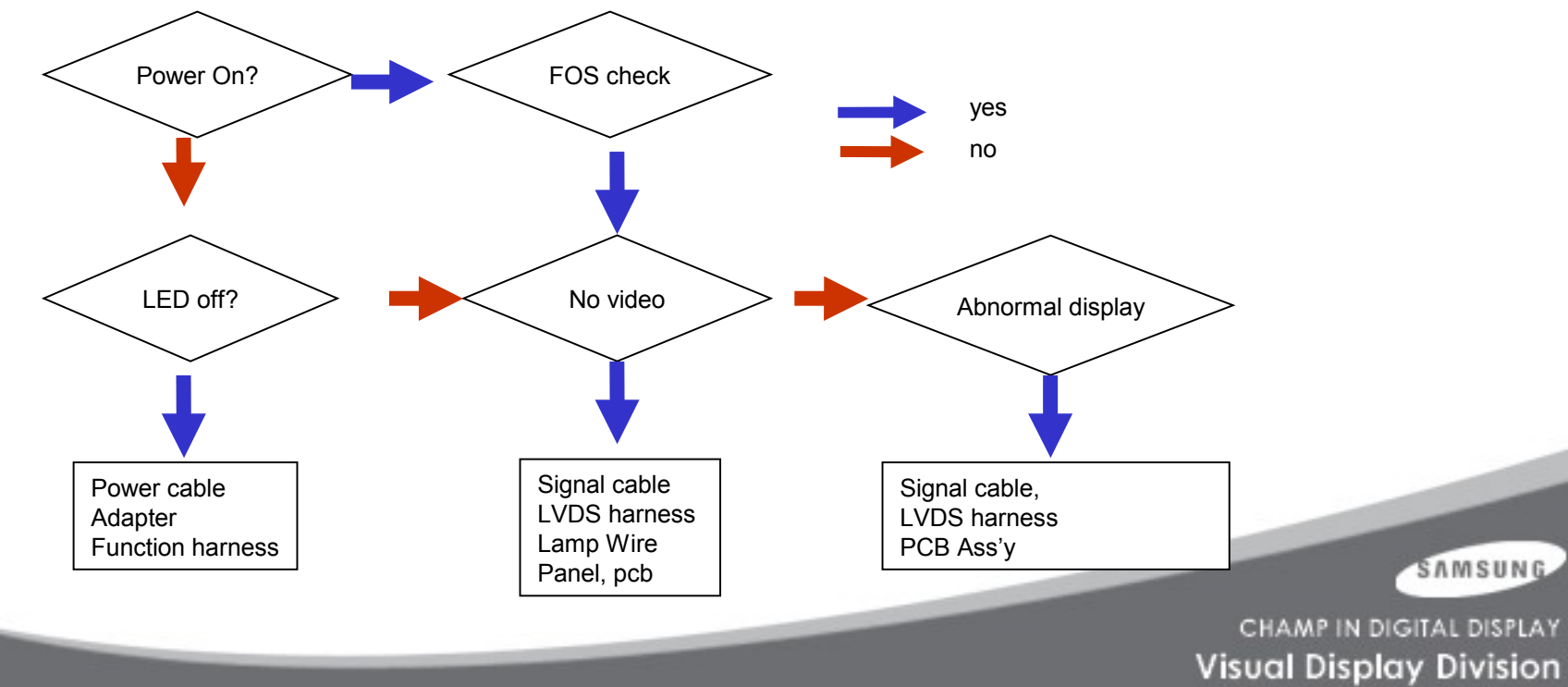

#### **NO POWER**

- Symptom When turning on the Power button after connecting the power, the LED at the front of the monitor does not operate.
- Major Check whether the Power Switch at the back of the monitor is turned on.
- checkpoints Check IP-Board fuse and IP-Board output power.
  - Check the connections for IP-Board and Main board inside the monitor.
  - Check Main board power part and check also whether there is any abnormal output at other output terminals

Caution Make sure to disconnect the power before working on IP-Board

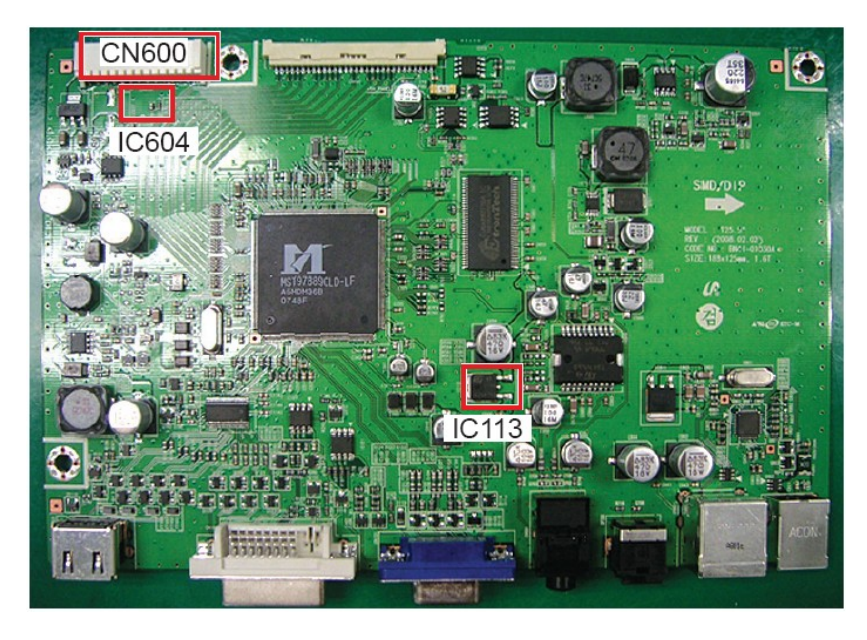

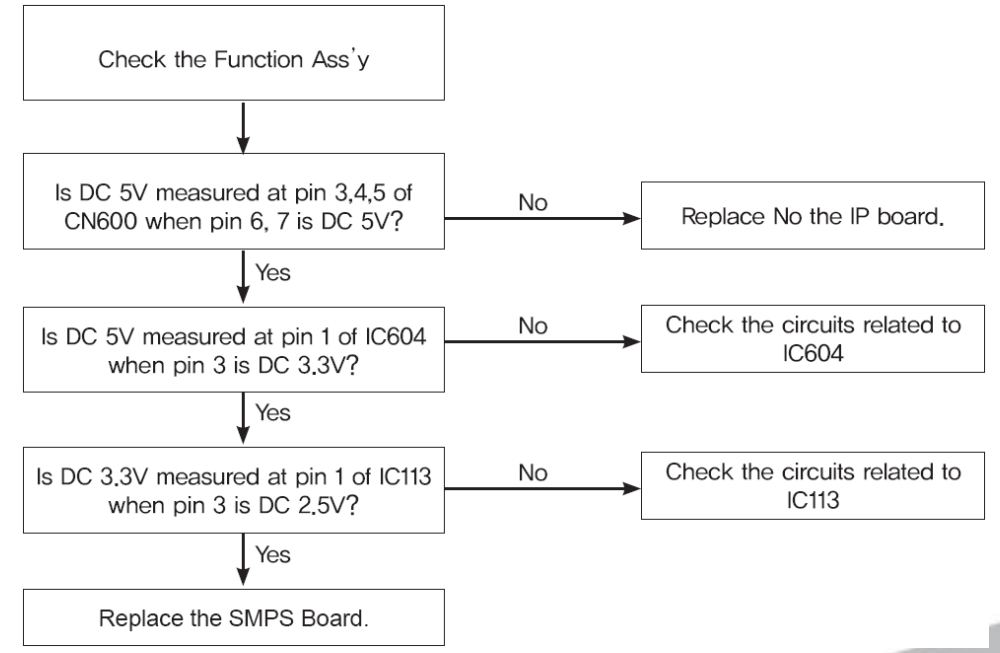

CHAMP IN DIGITAL DISPLAY Visual Display Division

SAMSUNG

Circuit diagrams and waveforms when the power does not turn on.

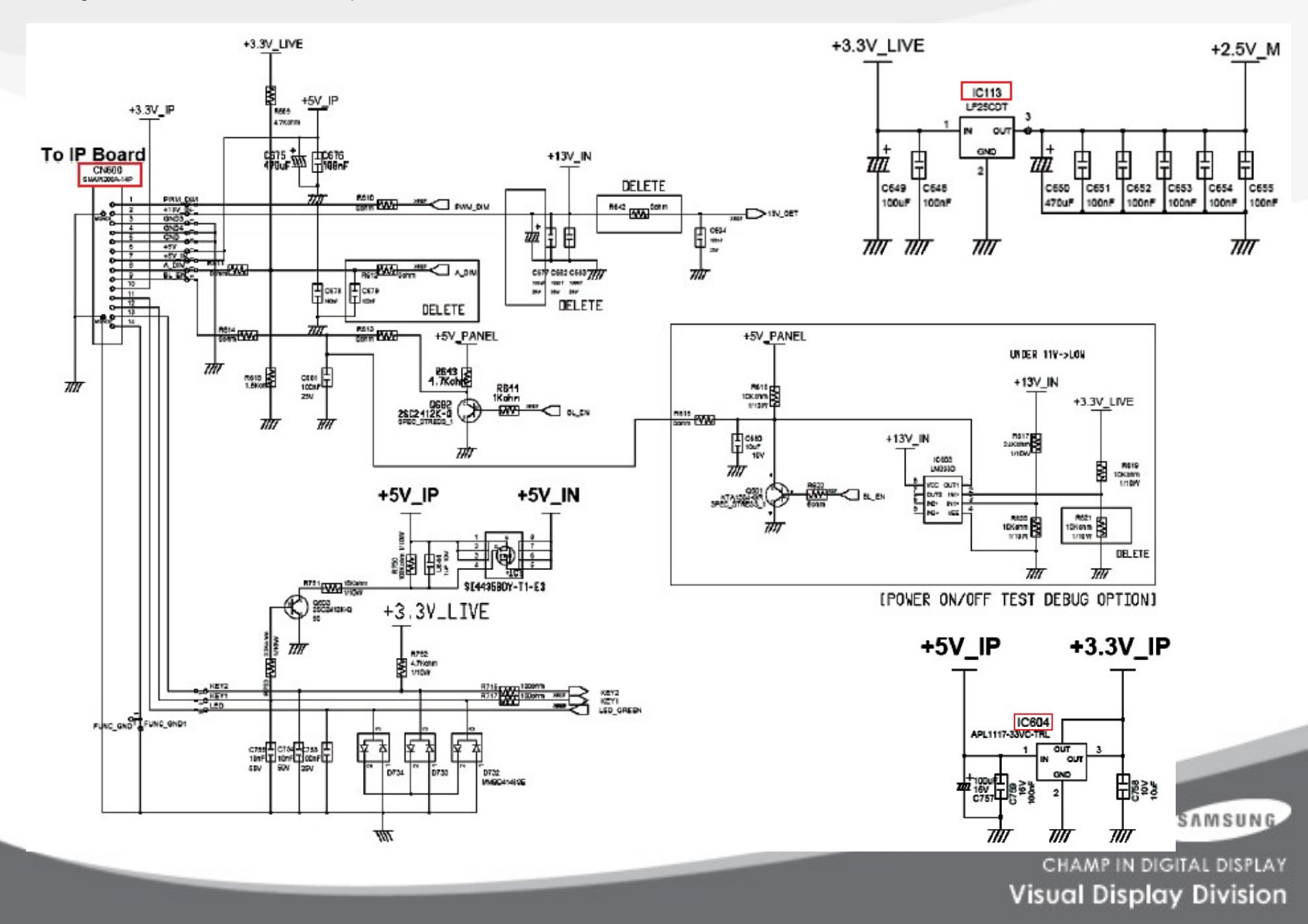

#### NO VIDEO (ANALOG)

Symptom - Though the LED power turns on, the screen is blank when connecting D-SUB Cable

Major - Check the D-sub cable connections.

- checkpoints Check whether the LVDS cable is connected correctly to the panel.
  - Check whether the lamp connector of the panel is connected correctly to Inverter board.

Caution Make sure to disconnect the power before working on IP-Board

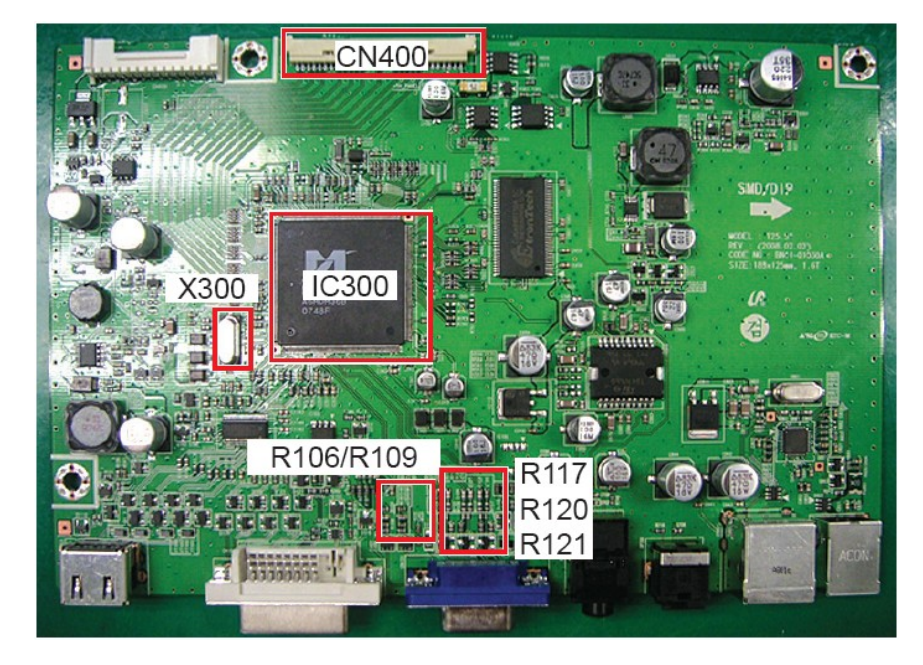

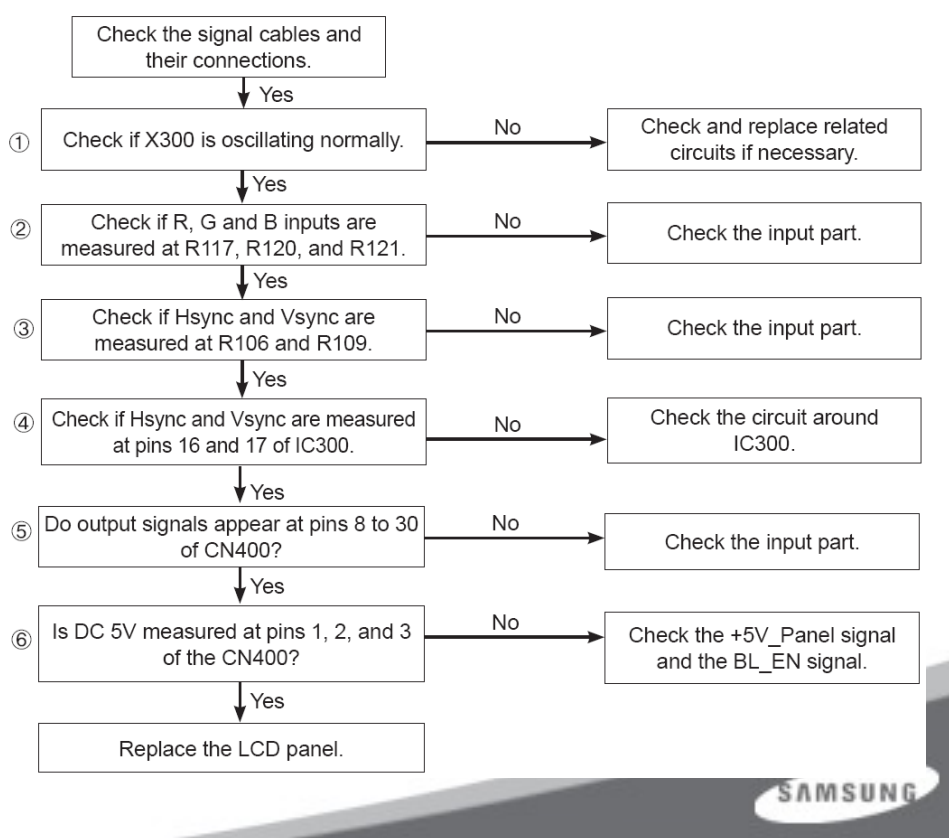

Circuit diagrams and waveforms (Analog) when on screen is displayed on the monitor.

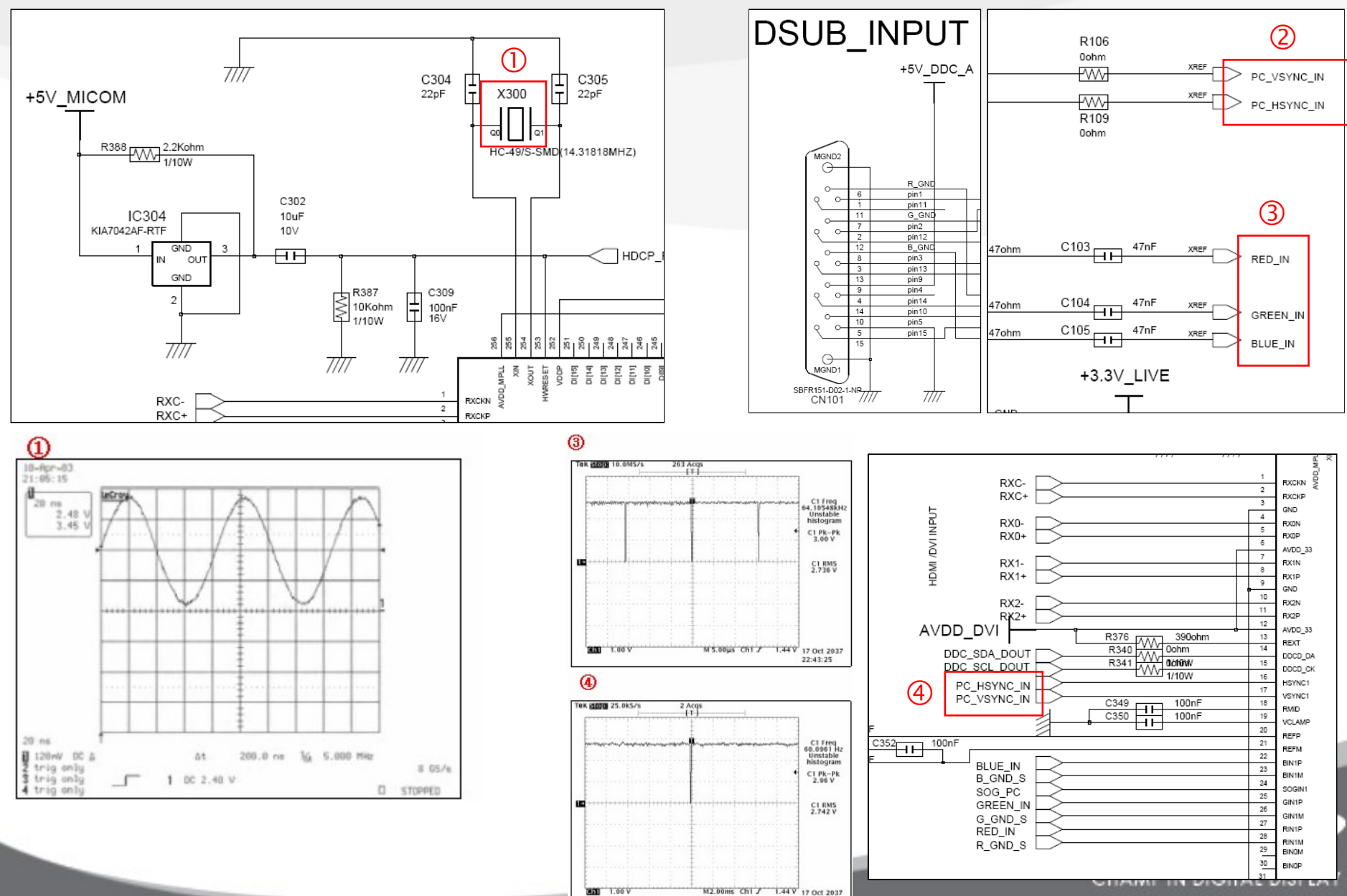

22:44:46

#### **Visual Display Division**

#### NO VIDEO (DIGITAL)

Symptom - Though the LED power turns on, the screen is blank when connecting DVI Cable

Major - Check the DVI cable connections.

checkpoints - Check whether the LVDS cable is connected correctly to the panel.

- Check whether the lamp connector of the panel is connected correctly to Inverter board.

Caution Make sure to disconnect the power before working on IP-Board

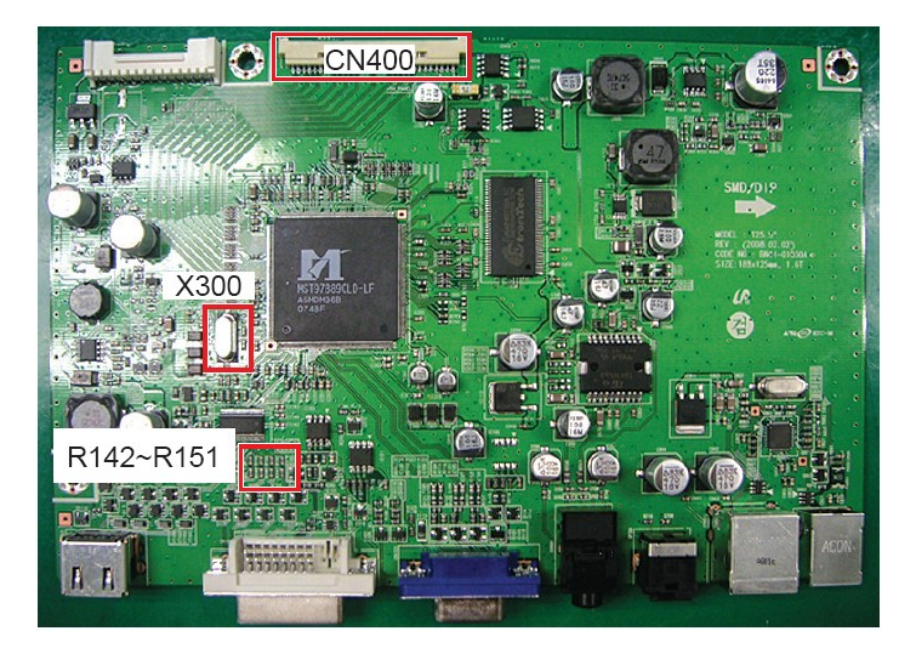

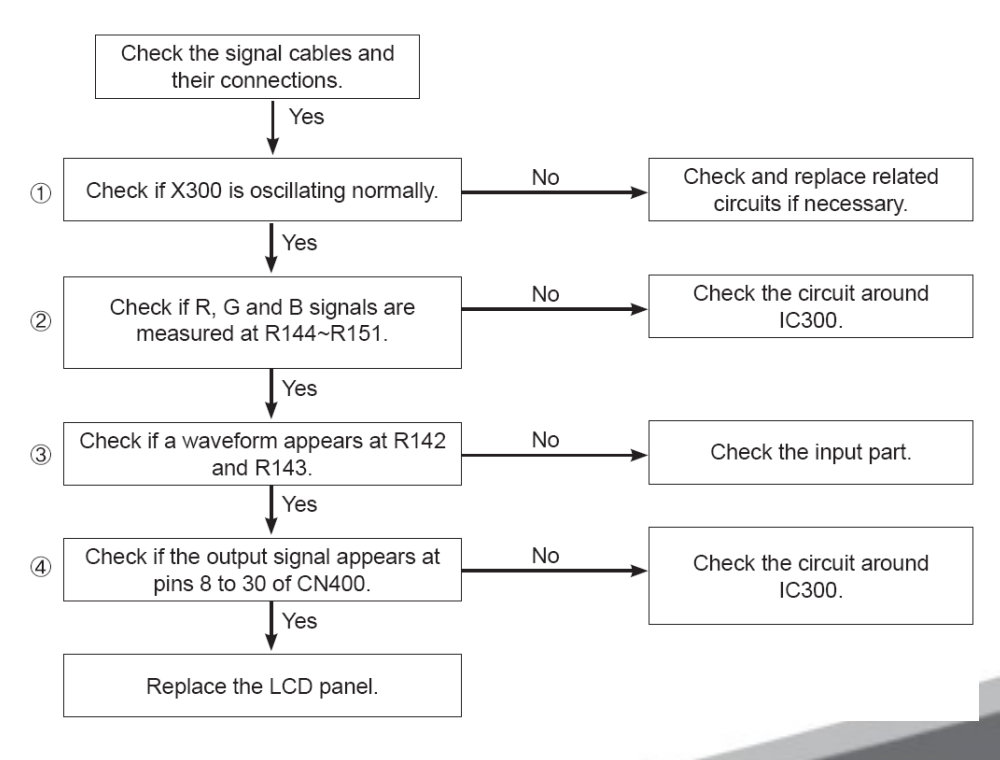

SAMSUNG

Circuit diagrams and waveforms (Digital) when on screen is displayed on the monitor.

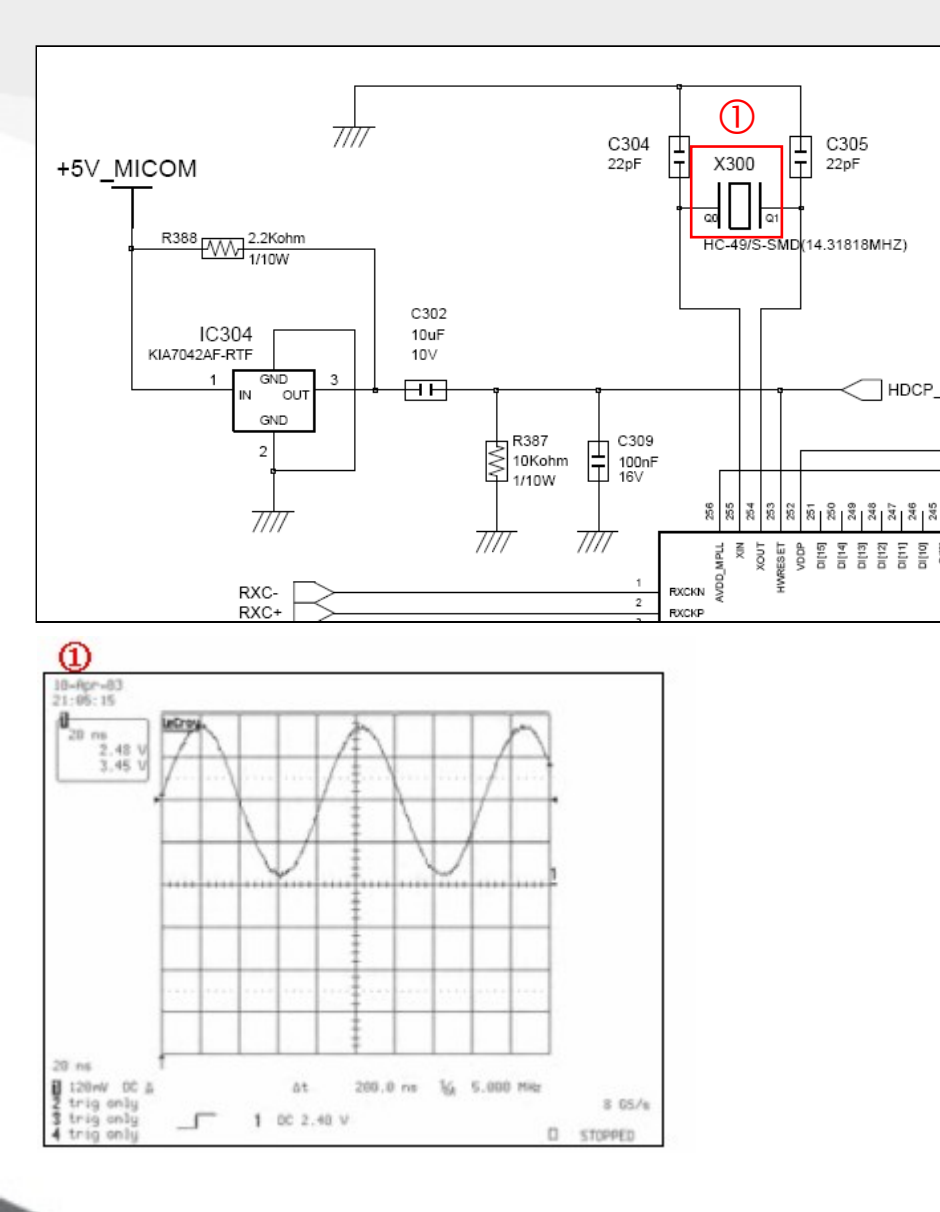

DVI\_INPUT

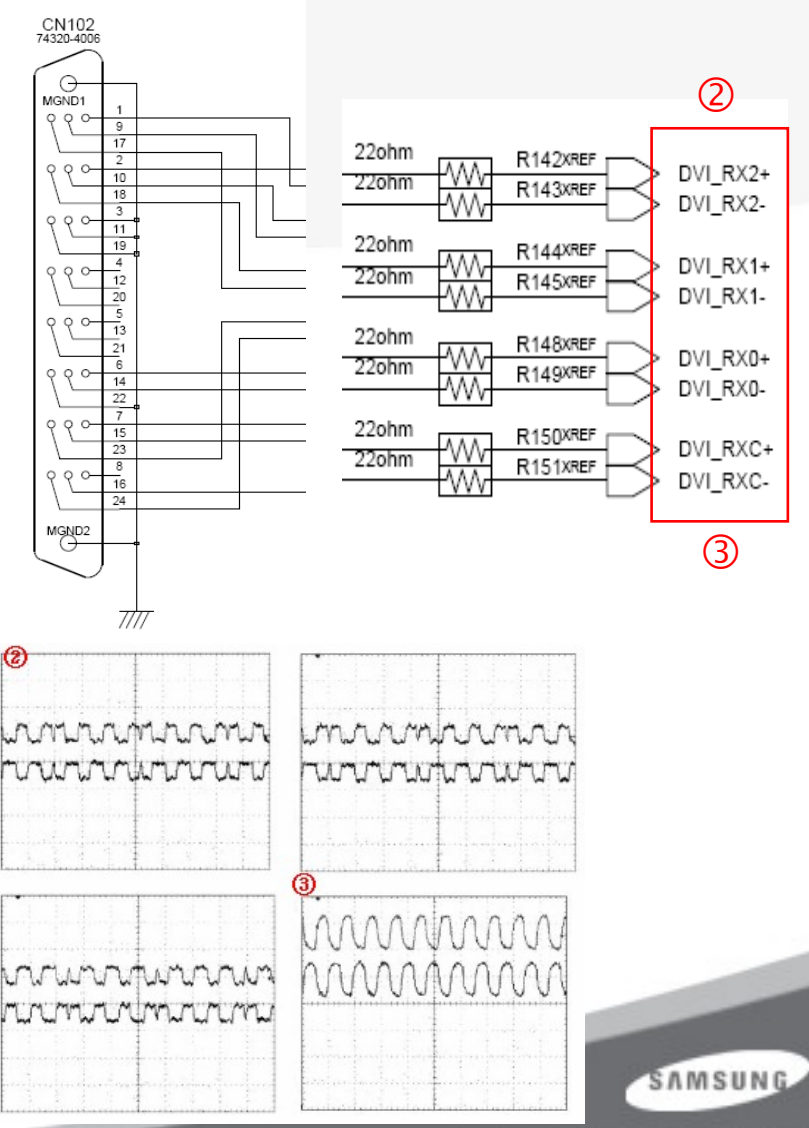

### 4. Main PBA - Schematics(1)

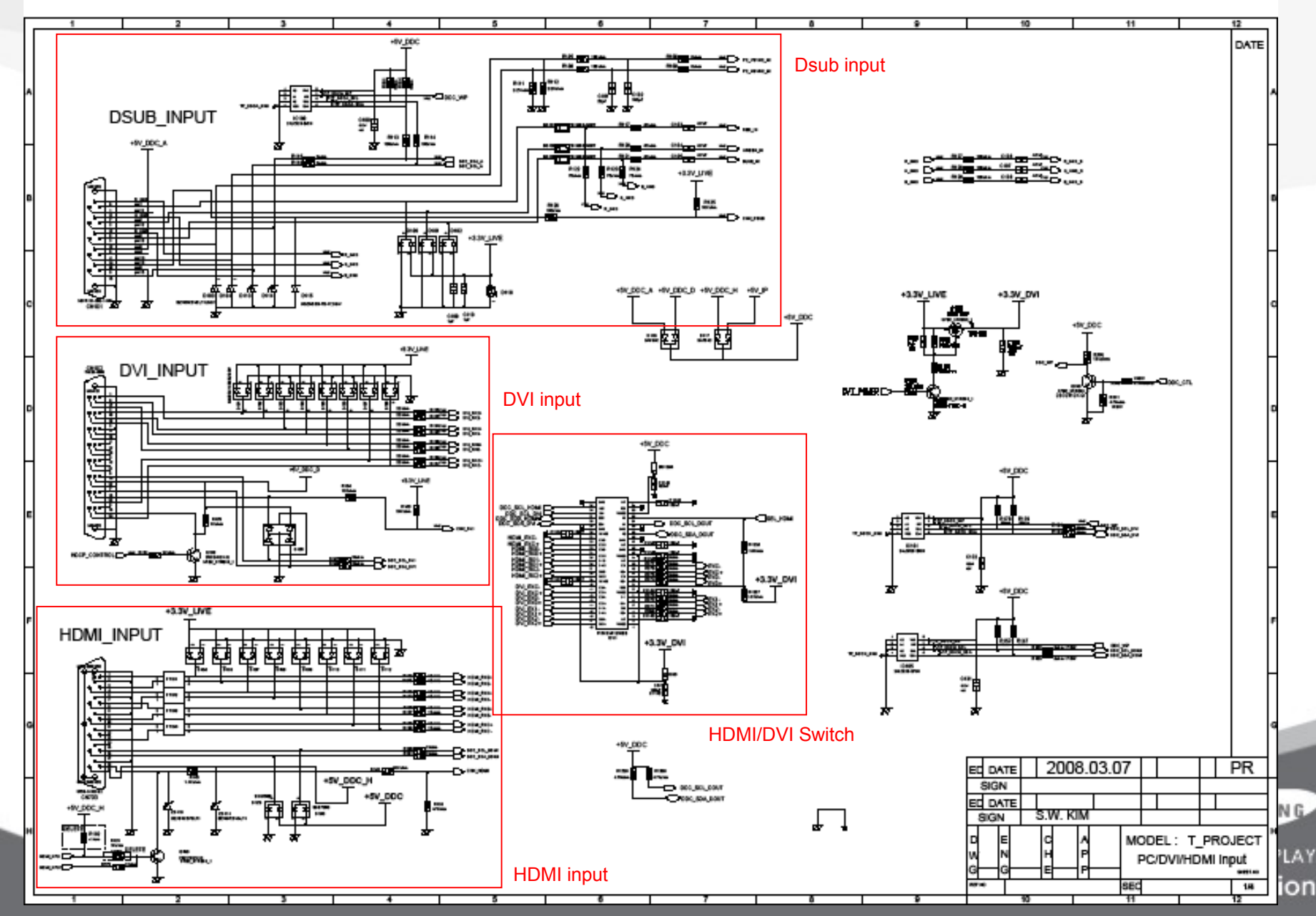

### 4. Main PBA - Schematics(2)

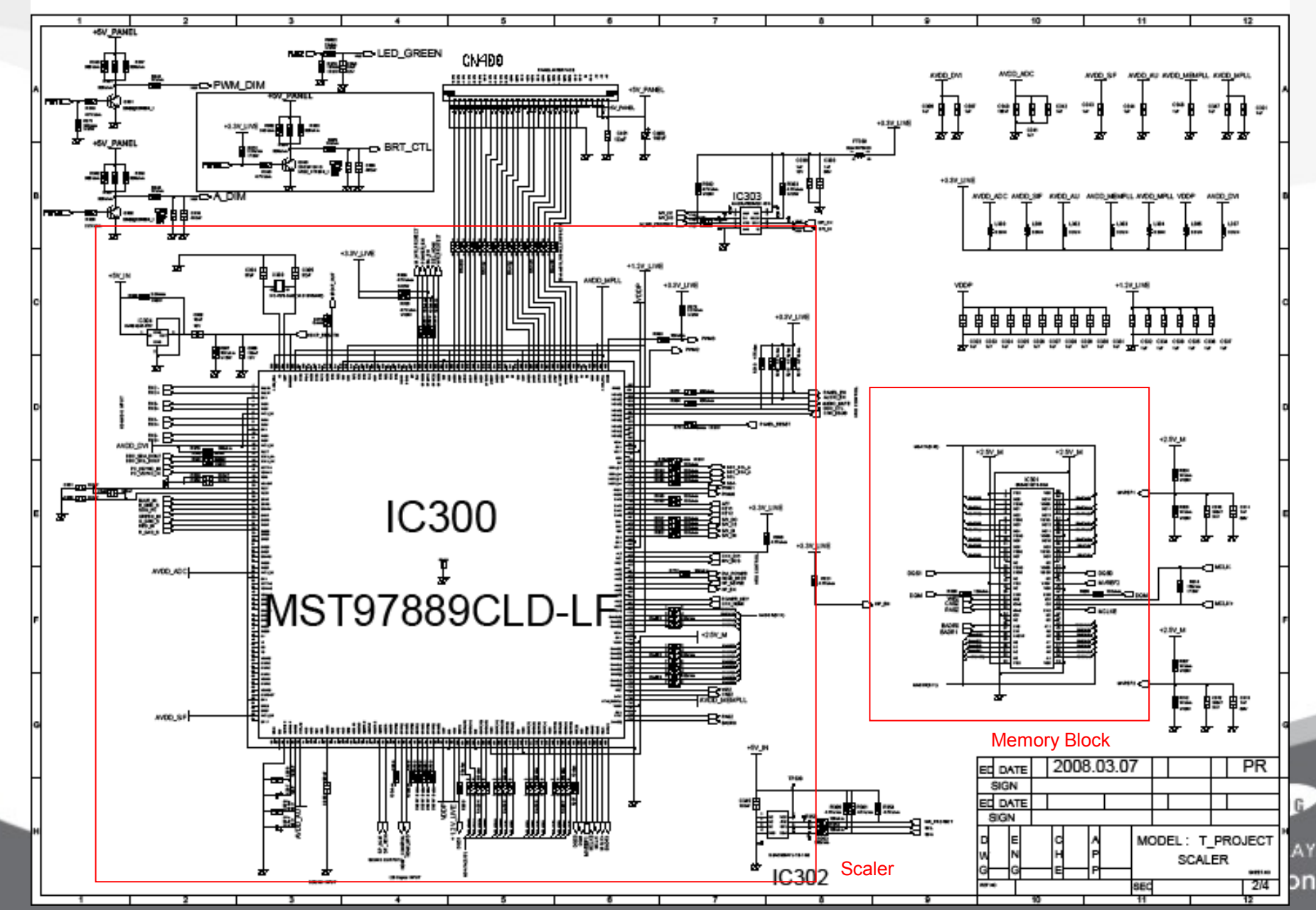

### 4. Main PBA - Schematics(3)

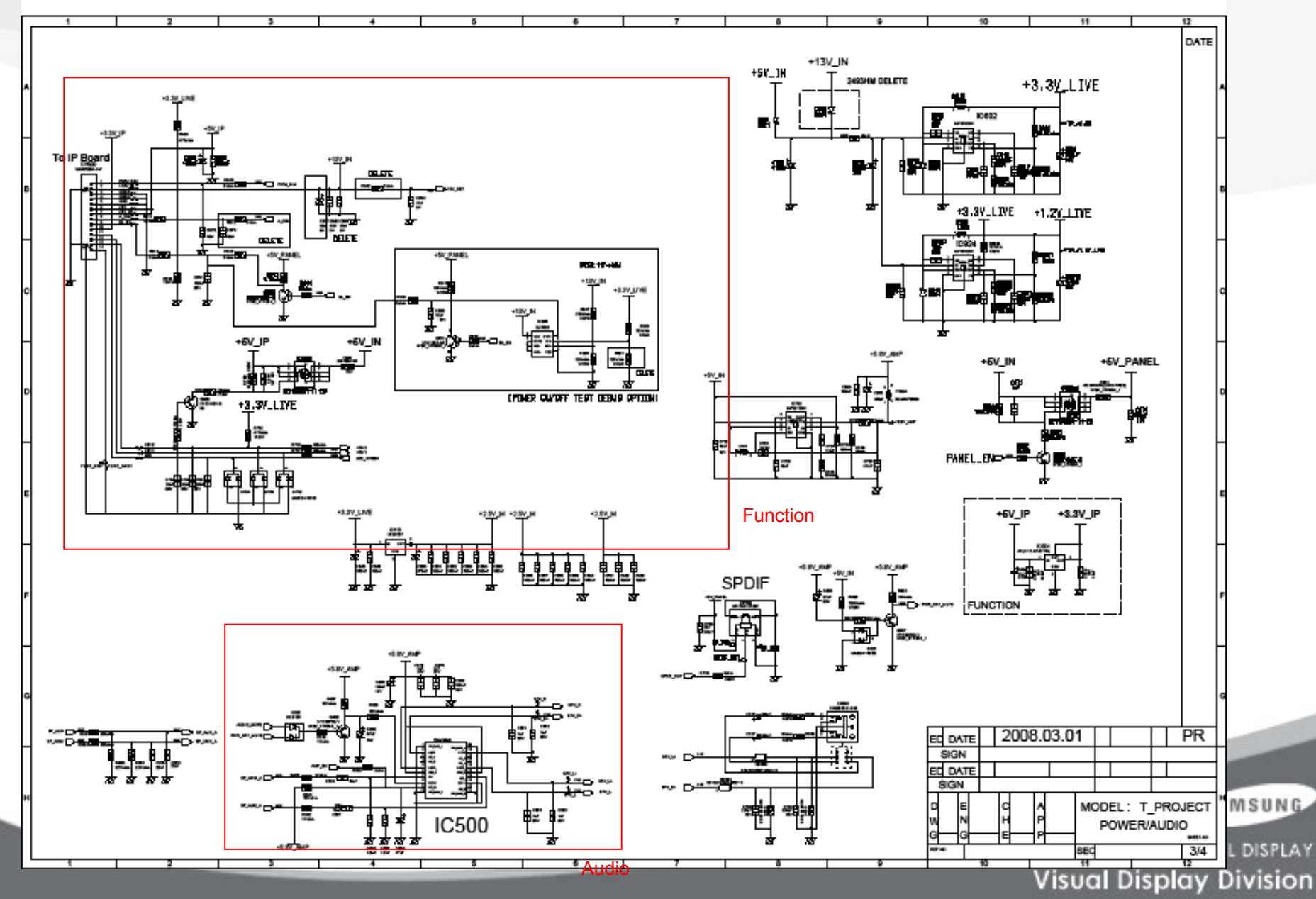

### 4. Main PBA - Schematics(4)

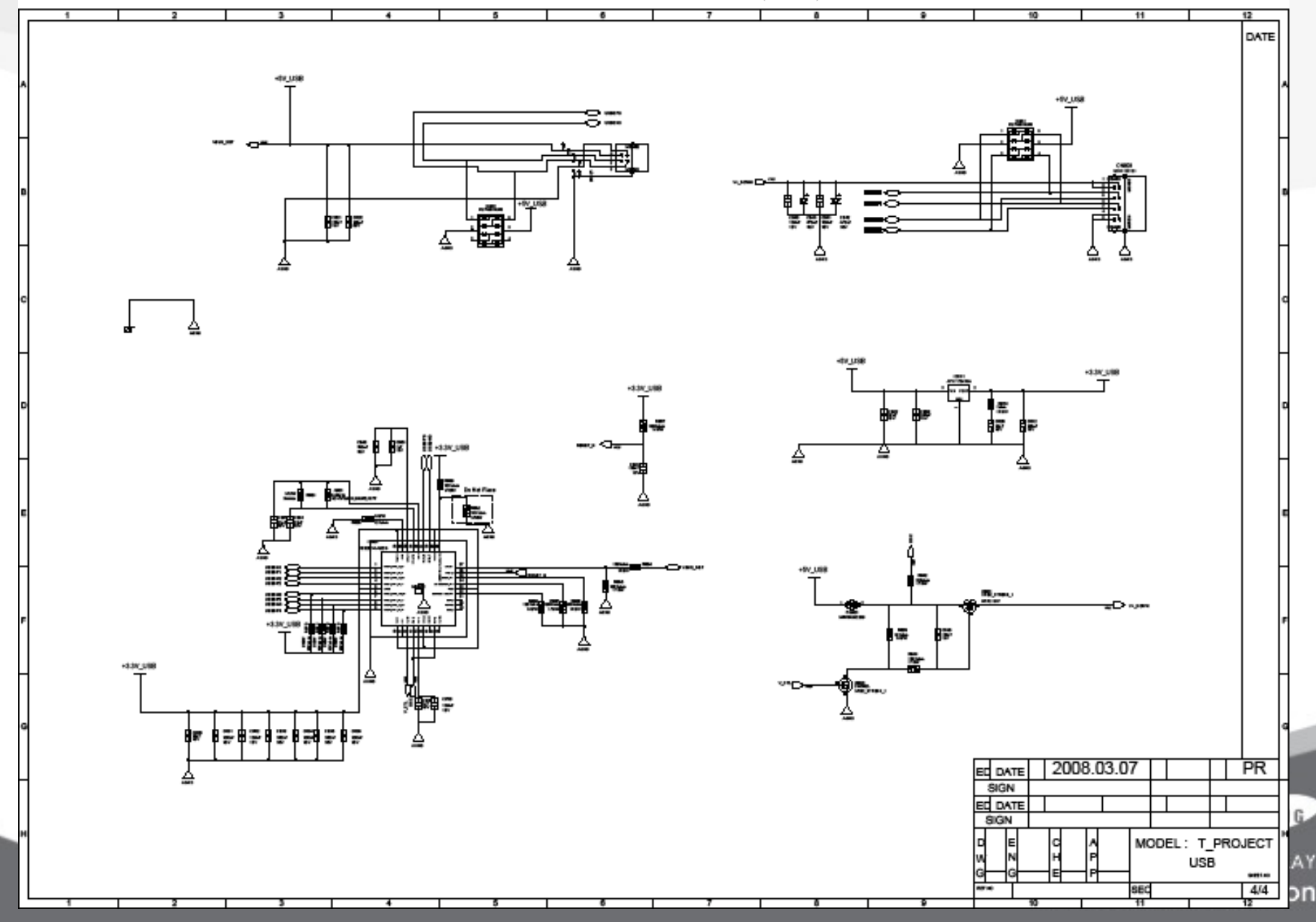

### 15. T260 / T240 Block Description (1)

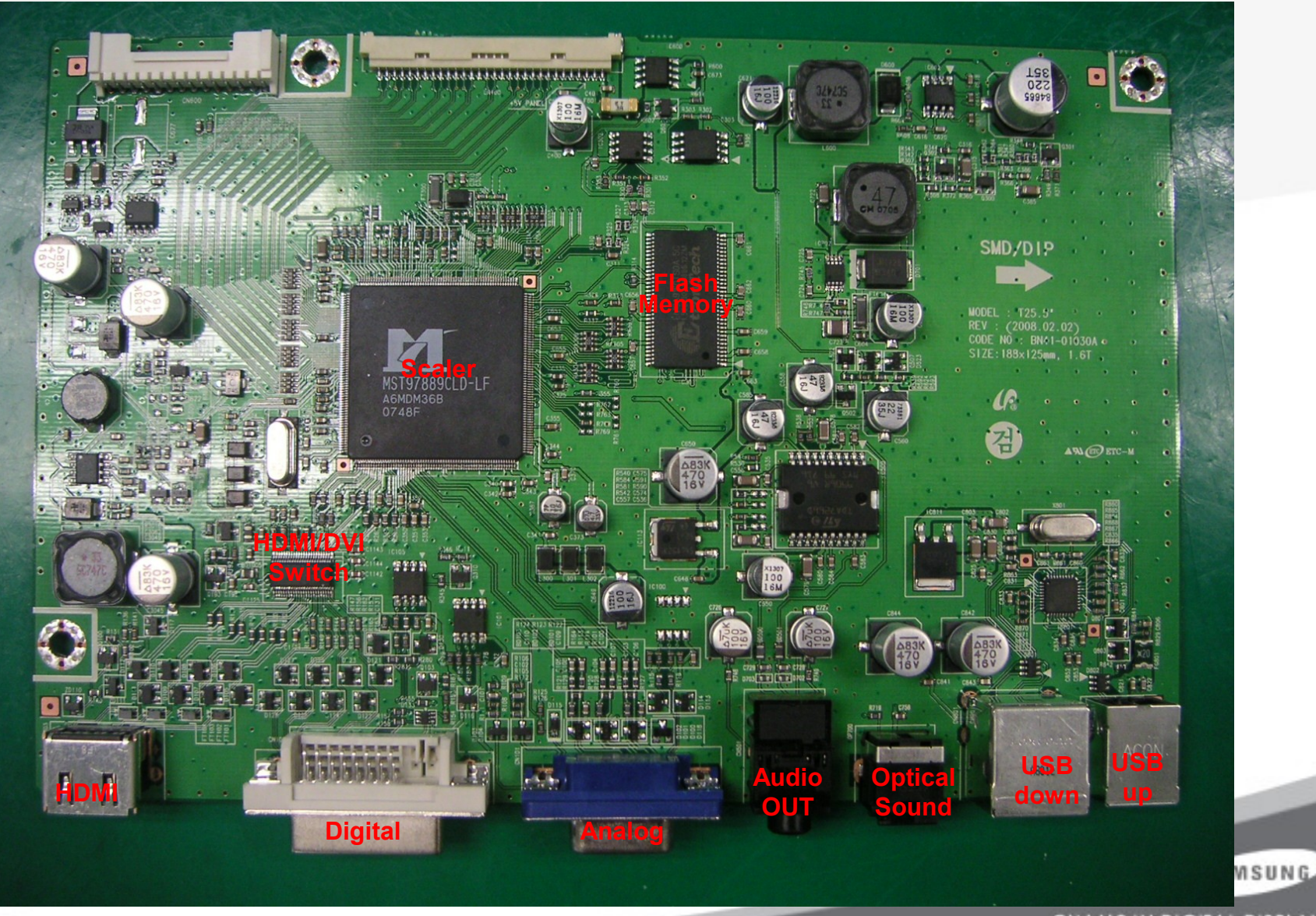

# 15. T260 / T240 Block Description (2)

| No | Block        | Description                                                                                           | remark |
|----|--------------|----------------------------------------------------------------------------------------------------|--------|
| 1  | Scaler       | Scaler Integrate ADC and TMDS, Scaling part, Controller,                                              |        |
| 2  | FLASH MEMORY | Flash memory save information that SCALER needed.<br>Program update is possible through the Firmware. |        |
| 3  | RECEIVER IC  | This chip receives DVI and HDMI signal from the source and decodes signal to scaler needed.           |        |

SAMSUNG

### 16. Description of IP-Board Part(1)

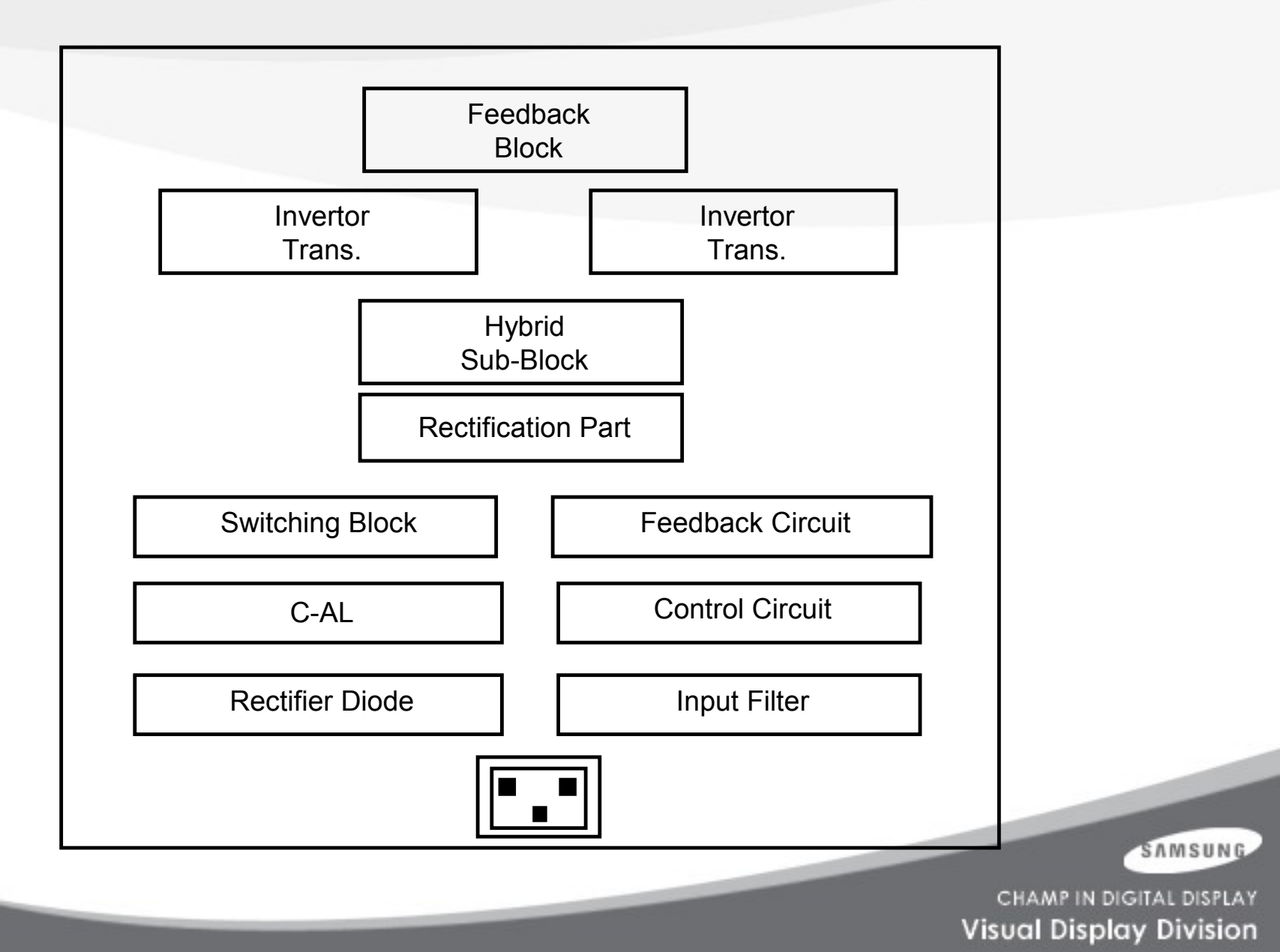

## 16. Description of IP-Board Part(2)

### Inverter Part

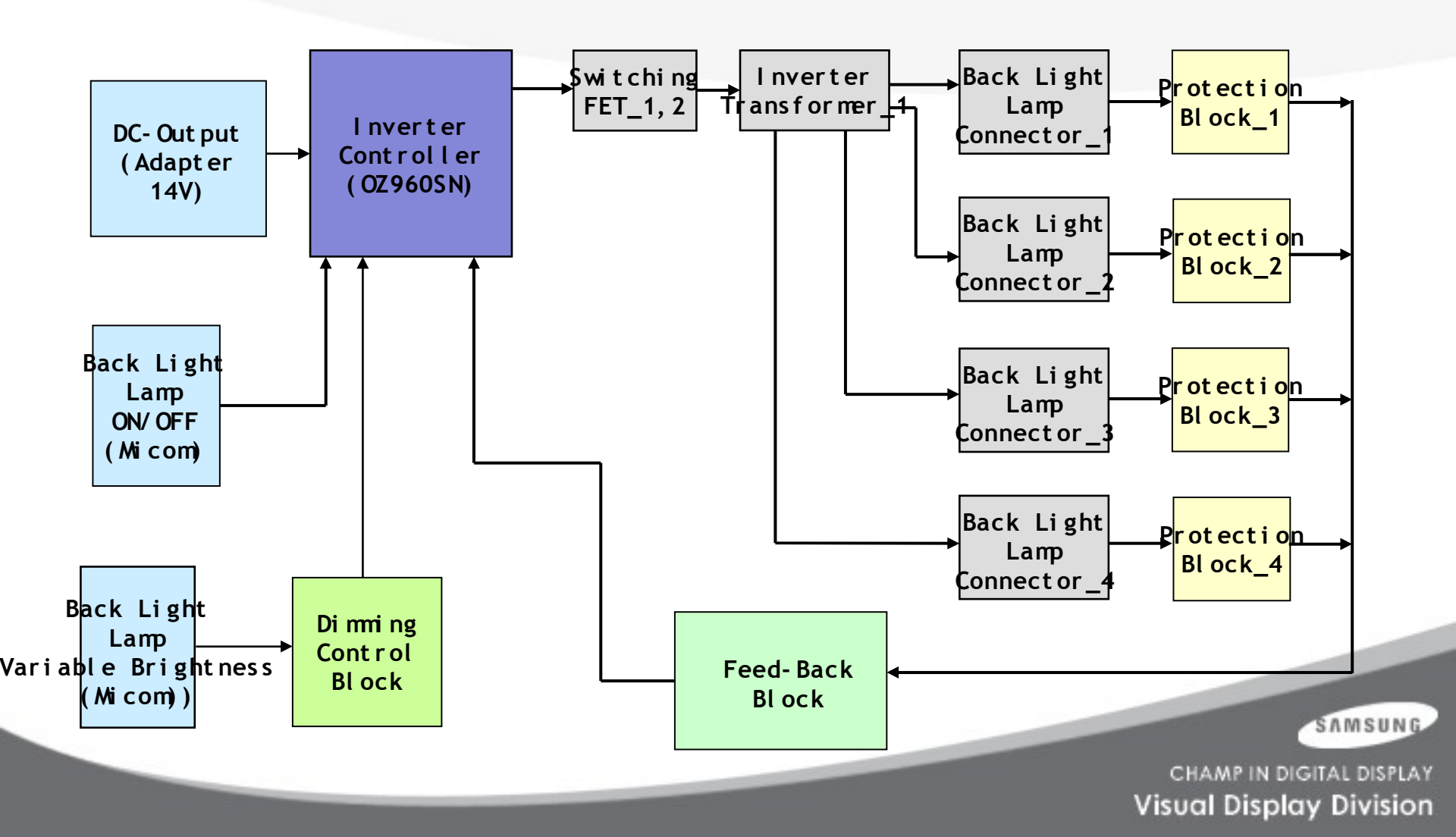

### Ref : Inverter - Dimming

There are three methods. The Current Control method controls the amount of the current that enters the lamp. The PWM method turn on and off the lamp in a constant cycle. The Complex methods combines both two methods.

#### Current Control (Analog Dimming)

- Dimming is possible with giving little affect to the panel.

- Requires a minimum current so that no partial ON appears at the minimum brightness.

- Low dimming ratio (about 2:1)

- Efficiency is low at the dimming state because the inverter is optimized to the maximum brightness.

#### PWM Control (Burst Dimming)

- Dimming is done by turning on and off the lamp at the frequency of about 300 Hz to 1 kHz.

- Because this method turns on and off a large volume of current in a constant cycle, the ground of the panel power part becomes unstable and noise is generated, causing water falls.

- Because the lamp ON state always operates at the maximum brightness, efficiency is high and the partial ON problem at the minimum brightness is solved.

- High dimming ratio (about 5:1)

CHAMP IN DIGITAL DISPLAY Visual Display Division

#### Comley Control

#### \* PROTECTI ON\*

#### LAMP(Inverter) PROTECION

- → If the lamp connector is disconnected or there is no feedback because the lamp has a crack, the lamp protection is activated.
- → If the Inverter Trans has a high voltage output, the Over Voltage Protection is activated as lamp protection.
- Power Protection
  - $\rightarrow$  All protections (OVP/OCP) for the panel operate in Auto Recovery Mode.

Therefore, when a protection is activated temporarily, the panel continues to work without power- off when it is cleared.

However, exceptionally, in the case of Thermal Protection, the panel works normally only if the power is turned off to discharge completely and turned on again. This is controlled by the function designed in the Power IC.

#### SAMSUNG

### 17. Panel Part Description

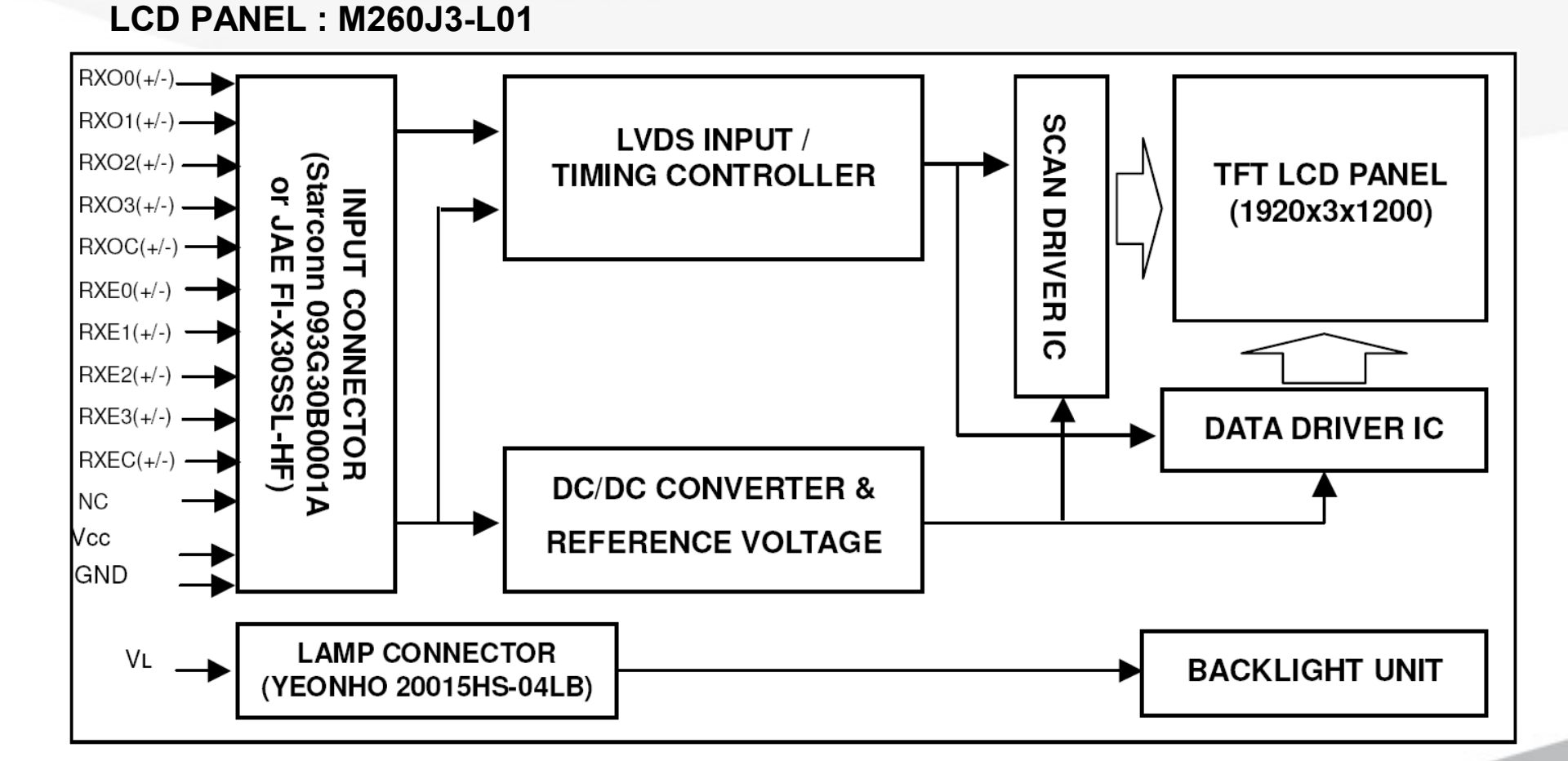

CHAMP IN DIGITAL DISPLAY Visual Display Division

SAMSUNG

# 18. Disassembly (1)

- 1. Turn the monitor off before beginning the disassembly process.
- 2. Disassemble the monitor carefully as directed in the following procedures.
- 3. When disassembling the monitor, do not use any metal tools except for the provided jig.

#### **STAND**

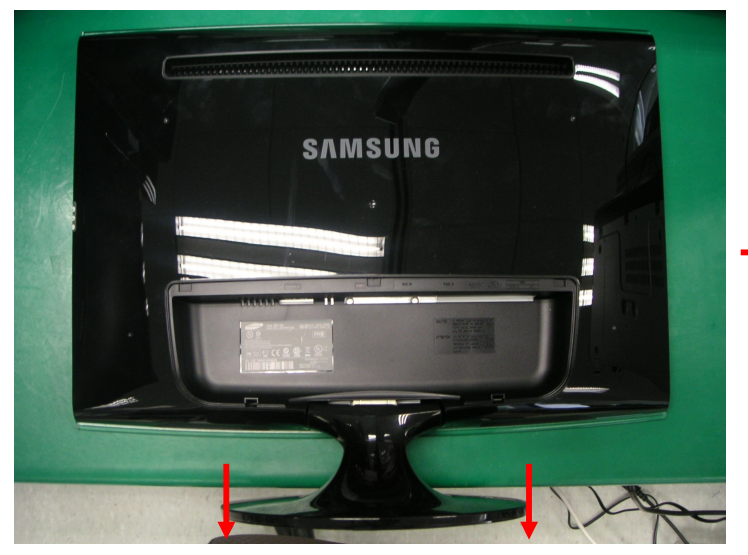

1. Place a soft cloth on the floor and place the monitor on it so that the front of the monitor is on the cloth.

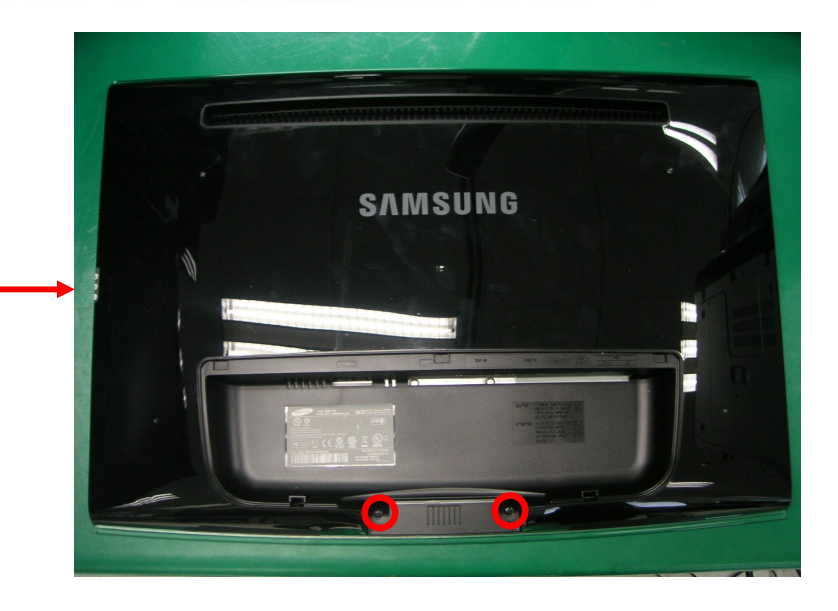

2. Remove 2 screws.

SAMSUNG

# 18. Disassembly (2)

#### **Rear Cover**

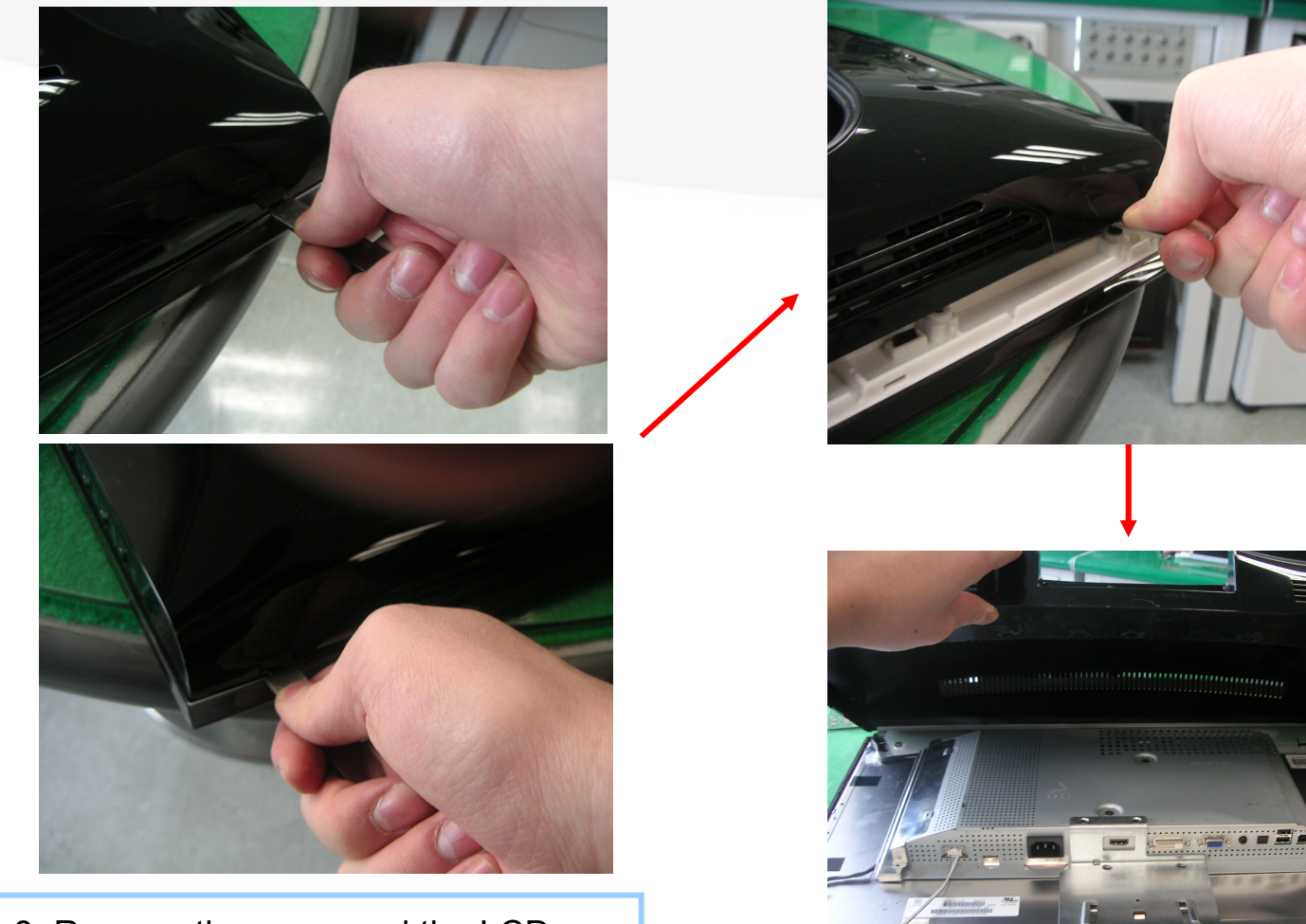

3. Remove the cover and the LCD panel using the provided jig on both grooves at the bottom.

CHAMP IN DIGITAL DISPLAY

SAMSUNG

Visual Display Division

0.

# 18. Disassembly (3)

#### Cable

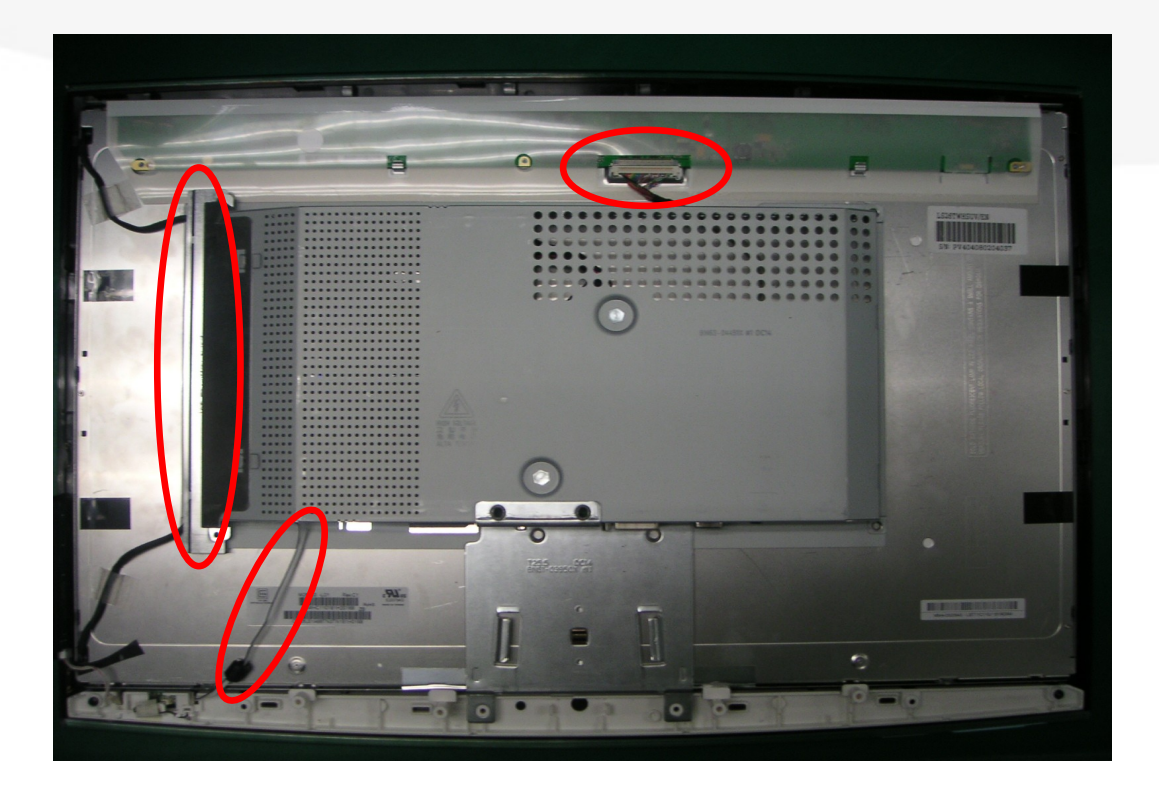

4. Remove the Cable.

SAMSUNG

# 18. Disassembly (4)

Lamp Wire

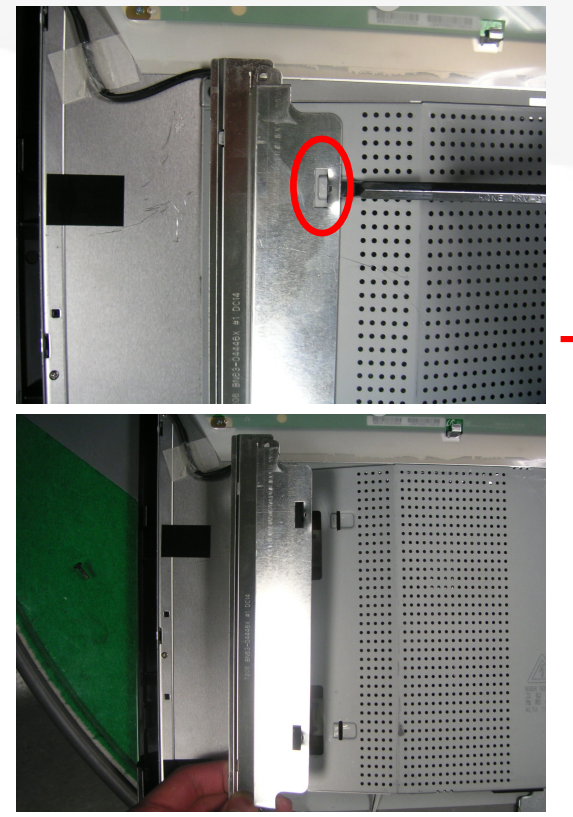

5. Remove the Shield Lamp using a pointed tool and then remove the four (4) lamp wires.

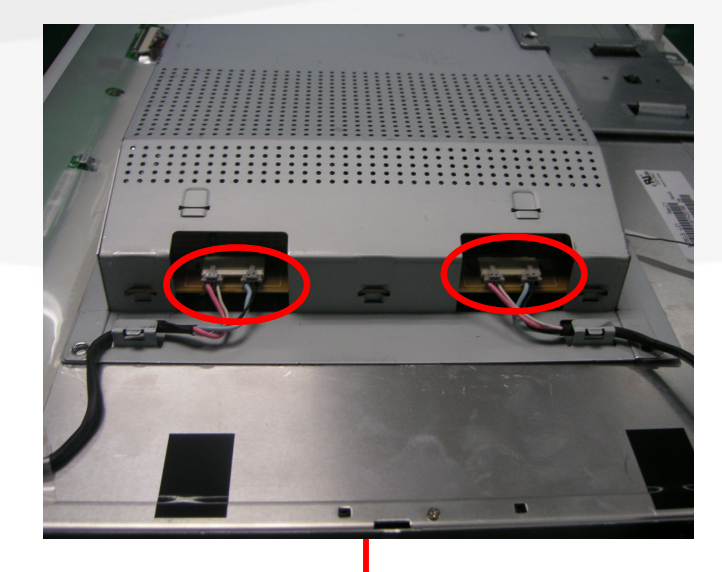

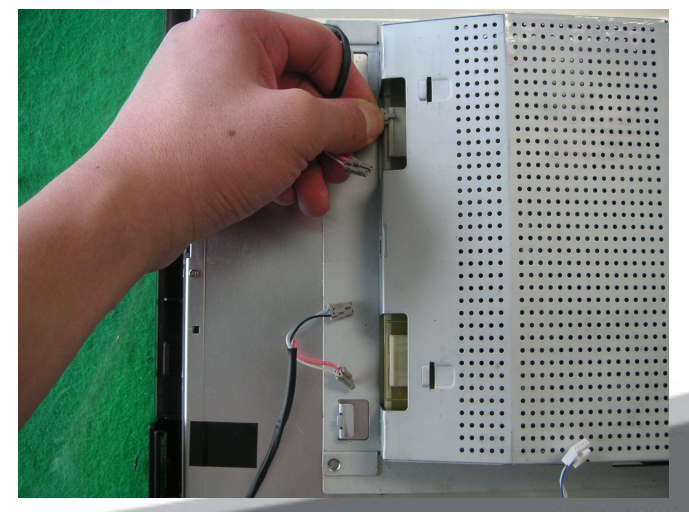

SAMSUNG

# 18. Disassembly (5)

#### **Function Wire**

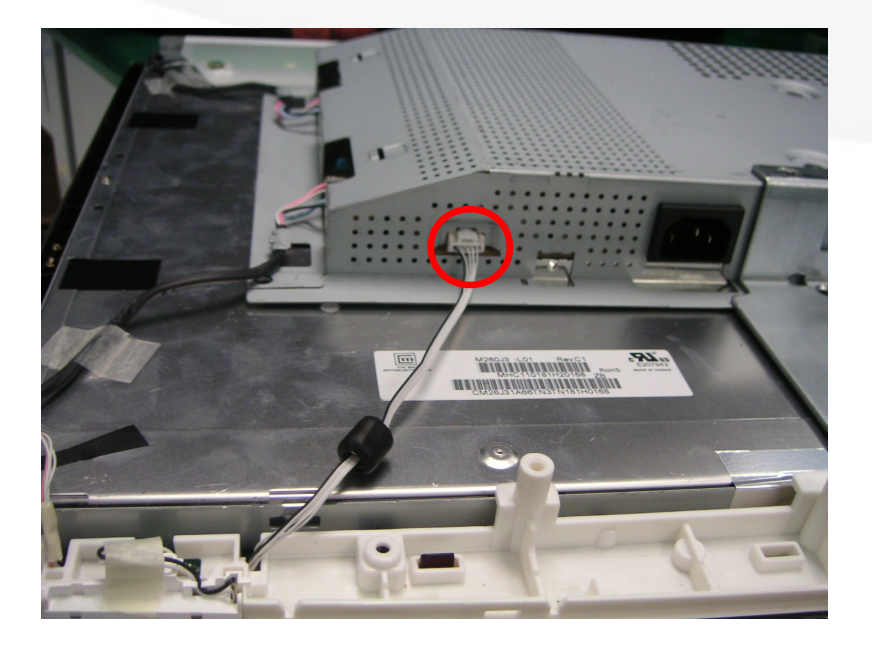

#### **LVDS** Cable

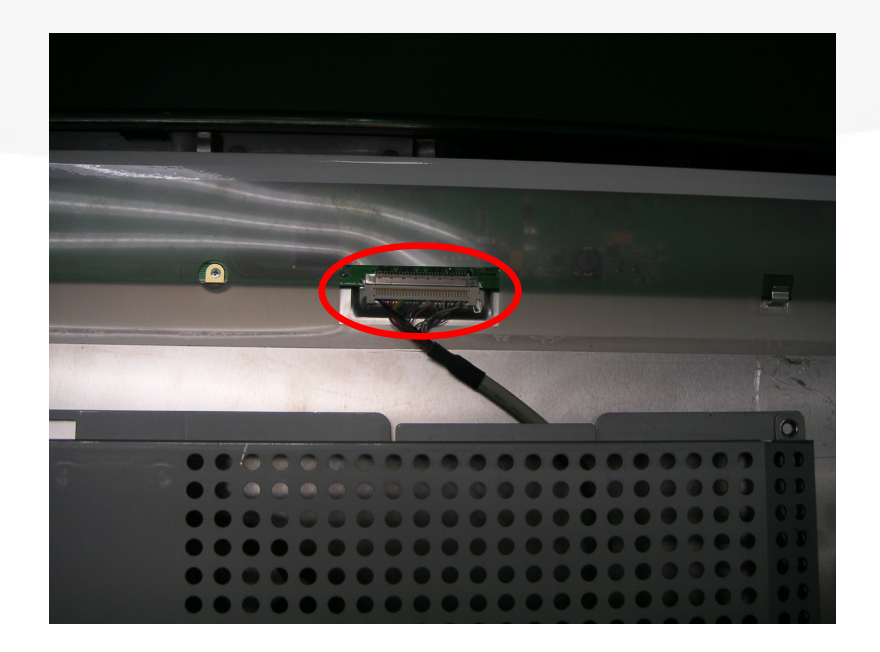

6. Remove the IP board cable and the function wire.

7. Disconnect LVDS cable from panel.

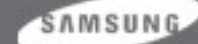

# 18. Disassembly (6)

#### **Function ASSY**

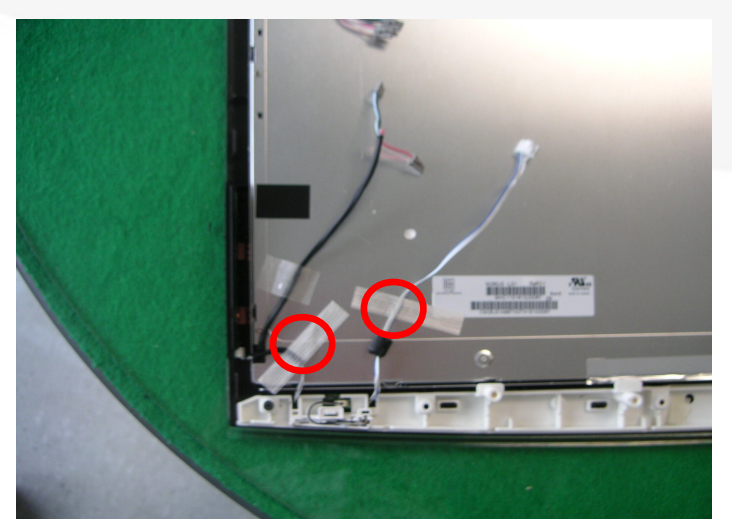

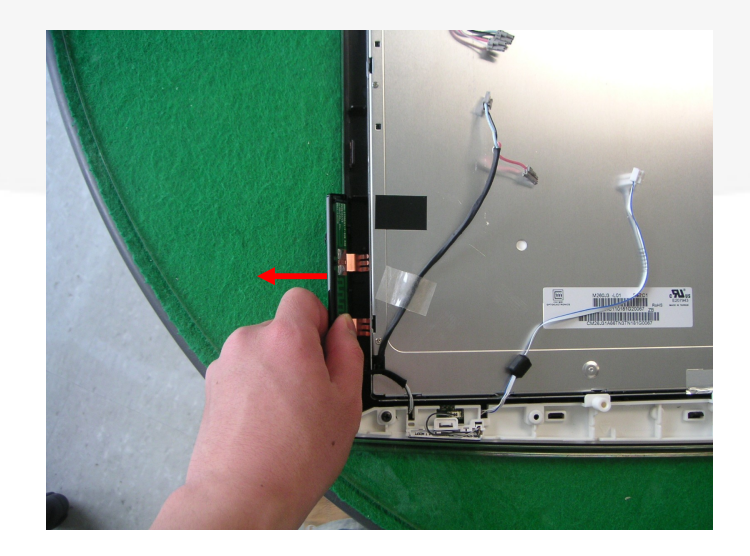

8. Remove the Chassis Assy and remove the two pieces of tape on the Function Assy. Then remove the knob while pressing it outwards.

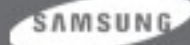

# 18. Disassembly (7)

#### Holder Boss, LED

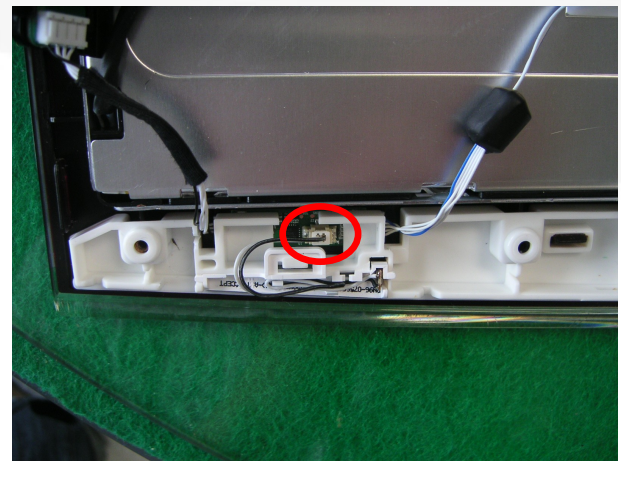

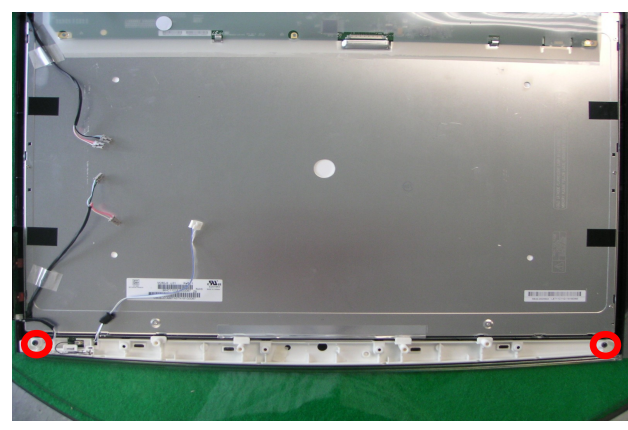

9. Remove the LED cable and remove the two screws on both sides. Then lift and remove the Holder Boss.

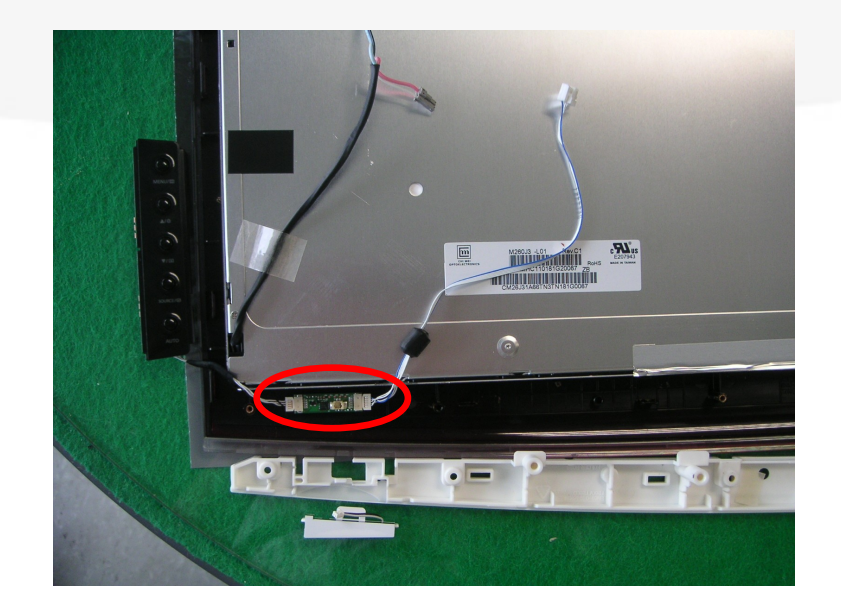

10. Remove the LED and the Function Power.

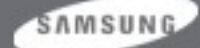

# 18. Disassembly (8)

#### **ASSY CHASSIS**

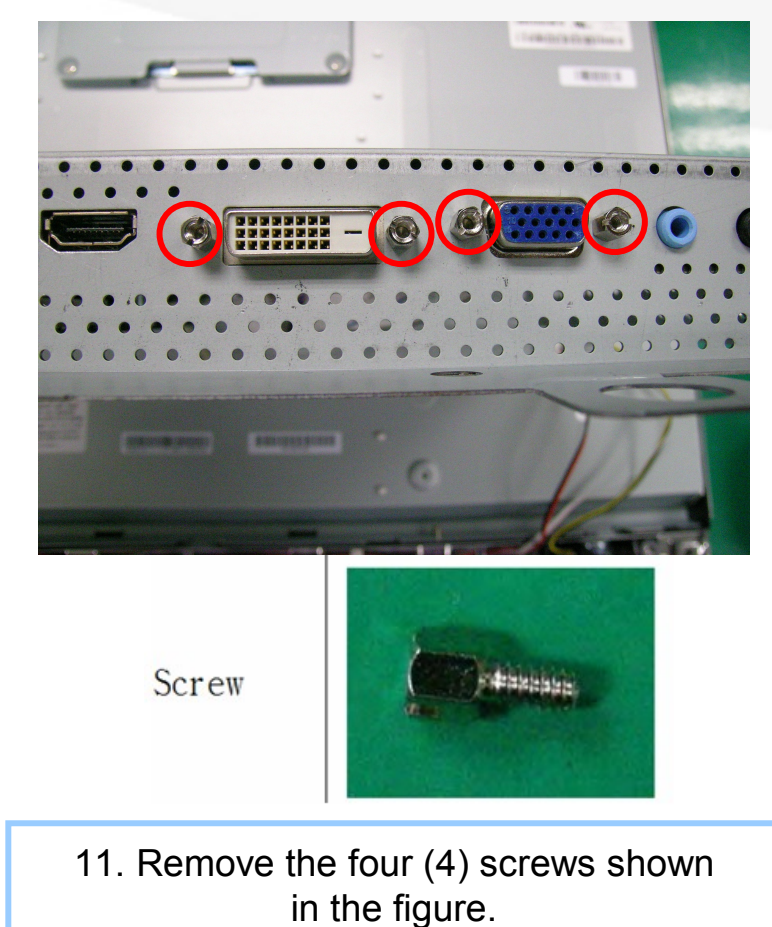

#### MAIN BOARD, IP-Board

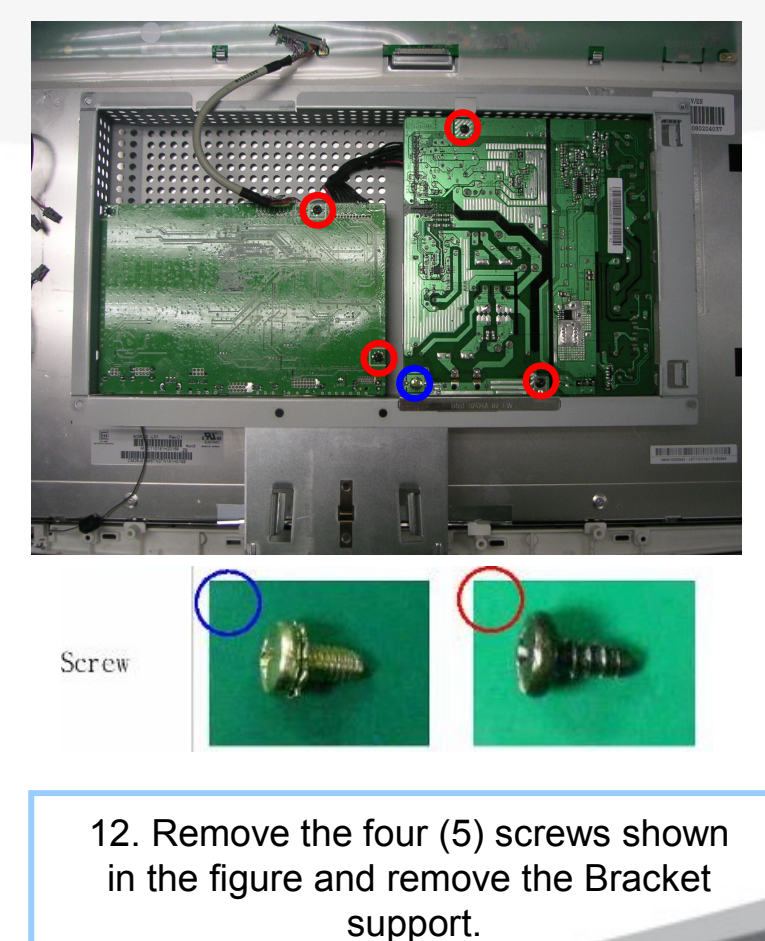

SAMSUNG

# 18. Disassembly (9)

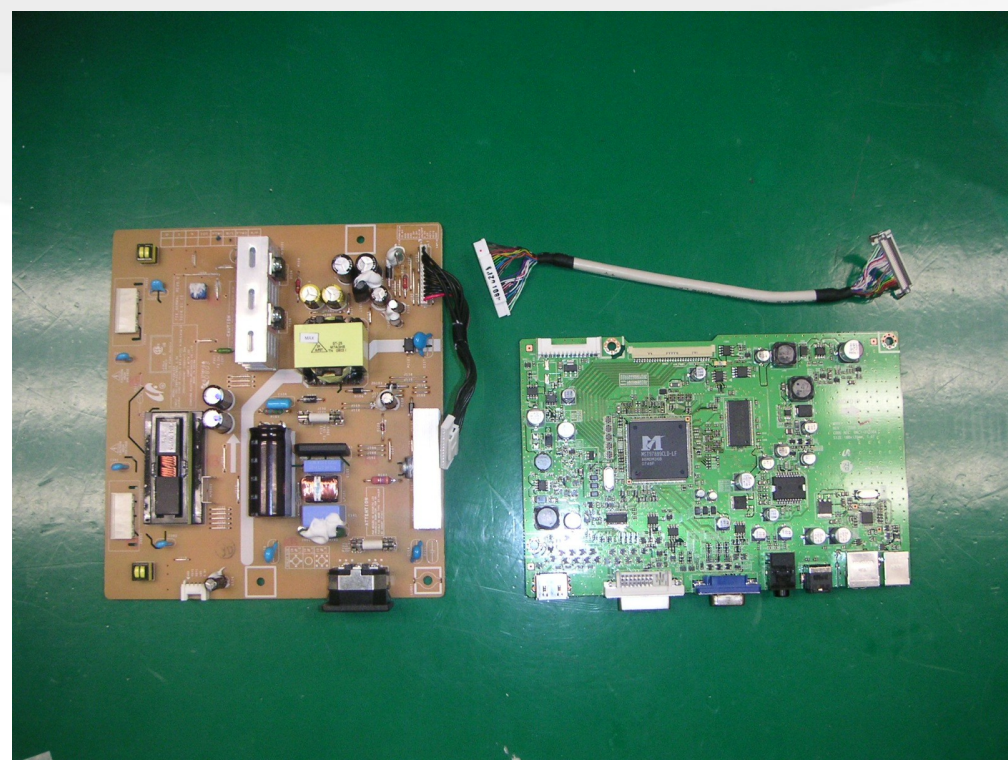

Reassembly procedures are in the reverse order of disassembly procedures.

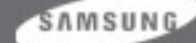

CHAMP IN DIGITAL DISPLAY

# 19. Firmware Installation (1)

• After exchange the Main Board, We use DDC manager and must complete downloading.

- Connecting is refer to below picture.
- MICOM can be updated with DDC manager.

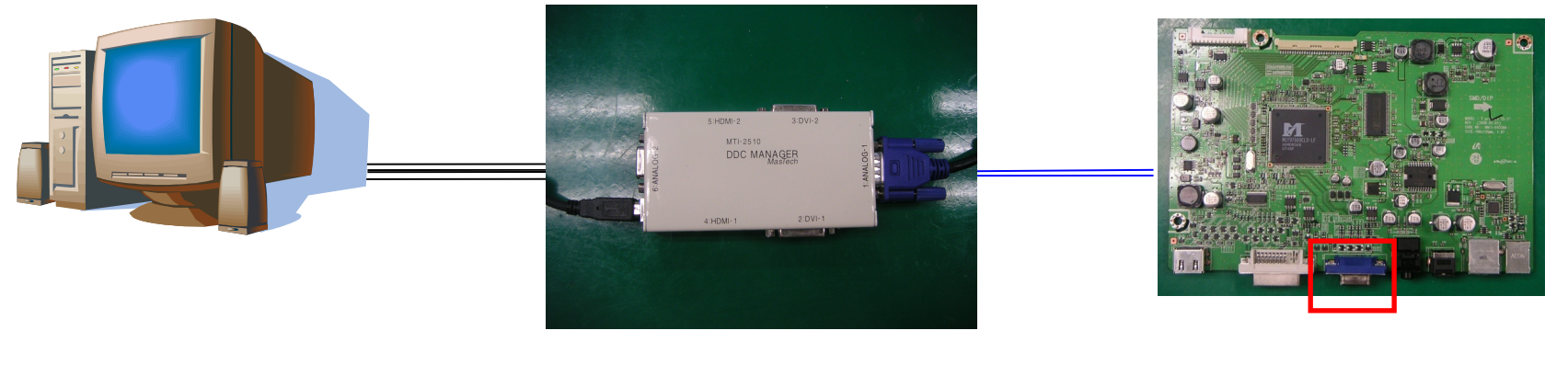

**Connect to parallel port** 

**DDC MANAGER** 

connect to MAIN board CN101

SAMSUNG

# 19. Firmware Installation(2)

| DDC Manager by MasTech USB                                                                                                |    |
|----------------------------------------------------------------------------------------------------|----|
| EDID Writer WinISP   System Upgrade   About                                                                               |    |
| LoadFile                                                                                                    |    |
| Auto Program<br>Program<br>Verity                                                                                         |    |
| Manufacture<br>MSTAR<br>Device Type<br>TSUM:xxx<br>Communication Port<br>[DSUB1(Analog)<br>External Memory<br>FMC252,VXC0 |    |
| ⊓ Display Hex, Data                                                                                                    |    |
|                                                                                                    |    |
| 획인                                                                                                    | 취소 |

1. Execute "winDDC".

2. Select "MSTAR", "TSUMxxx", "DSUB1(Analog)", "PMC25LV040" step by step.

3. Click "LoadFile" and the latest code which code form is "\*.hex".

| DDC Manager by MasTech USB                                                                                             |                                                                                                    |                  |          |
|----------------------------------------------------------------------------------------------------|----------------------------------------------------------------------------------------------------|------------------|----------|
| WinISP   EDID Writer   System Upgrade   About                                                                          | 1                                                                                                    |                  |          |
| LoadFile                                                                                                    | File CheckSum = 5C7A Hex<br>File End Address = 3FPDF Hex (0x3FFI<br>File Size = 53065 Byte<br>2008 – Jan – 17, PM 05:17<br>Load File> OK | FF)              |          |
| Auto Program<br>Program<br>Verify                                                                                      |                                                                                                    |                  |          |
| Manufacture<br>MSTAR<br>Detec Type<br>TSUMAXX<br>Communication Port<br>[DSUB1(Analog)<br>External Memory<br>PMC25LV020 |                                                                                                    |                  |          |
|                                                                                                    | 🖵 Display Hex, Data                                                                                                    |                  |          |
|                                                                                                    | D:#Code#Lime22#PR#M-LI22U0CAA                                                                                                    | -0900, 0_AMLCD-6 | C7A, HEX |
|                                                                                                    |                                                                                                    | 확인               | 취소       |

4. Click "Program".

SAMSUNG

| DDC Manager by MasTech USB                                                                                                    |                |           |
|----------------------------------------------------------------------------------------------------|----------------|-----------|
| WinISP   EDID Writer   System Upgrade   About                                                                                             |                |           |
| File CheckSum = 6C7A Hex<br>File End Address = 3FF0F Hex (0x3FFI<br>File Size = 650865 Byte<br>2008 - Jan - 17, PM 05:17<br>Load File> OK | FF)            |           |
| Auto Program Erasing<br>Program Program>`OK                                                                                               |                |           |
| Verify                                                                                                    |                |           |
| Device Type                                                                                                    |                |           |
| Communication Port DSUB1(Analog) External Memory PMC25LV020                                                                               |                |           |
| Disnlau Hex Data                                                                                                    |                |           |
| D:#Code#Lime22#PR#M-Ll22U0CA#                                                                                                    | -0900, 0_AMLCD | -6C7A,HEX |
|                                                                                                    | 확인             | 취소        |

# 20. EDID Installation (1)

- EDID can be updated with DDC Manager JIG.
- Refer to below picture

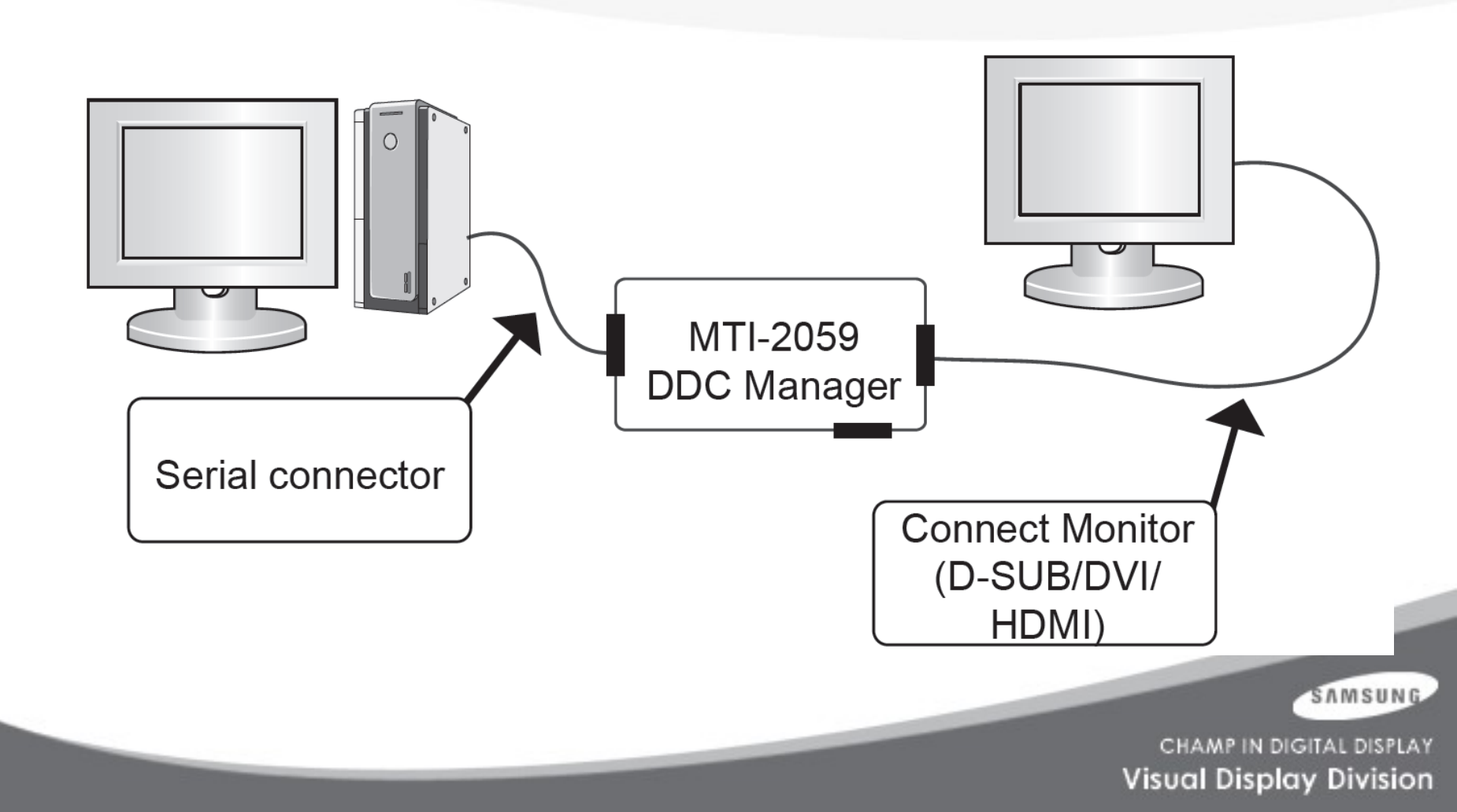

# 20. EDID Installation

| 👷 WindDe St MSUNG ELEC.Co. [Ver: 4.61.10s ] | Created: 20030707                                  |                                                  |                |                                                          |
|---------------------------------------------|----------------------------------------------------|--------------------------------------------------|----------------|----------------------------------------------------------|
| Eile Week Confi Help Exit                   | Posi<br>Test                                       |                                                  |                | 1. Connect DDC Manager Jig to<br>2493HM with D-Sub cable |
| Write Station Buyer                         | BASIC File Name                                    |                                                  |                | and DVI cable, HDMI cable                                |
| J Iffr. Name Pro                            | d. Code Week                                       | [EDID the others info                            | omation ]      |                                                          |
| T                                           |                                                    | DDC Version                                      | 4.61.105       | 2. Execute Winddc.exe                                    |
| Upper S/No.                                 |                                                    | EDID Writed In                                   |                | Program on PC                                            |
|                                             |                                                    | Port no. of Interface(                           | M11-2050J      |                                                          |
| Det. Timing                                 | I oad FDID File . What do you want to connect port | Revision of CM                                   | AS?            | 3. Click the Winddc icon.                                |
| S/No.                                       | MTI-2050                                           | Use USER-DELETE 1                                | function?      | l                                                        |
|                                             | DDC MAI 4 _#1 0 Port #2                            | 1                                                | e              | 4. File open.                                            |
| Serial No. Input                            | Port #2 Port #1,2                                  | 2                                                |                |                                                          |
|                                             | <u>[D</u> ual model]                               | 4                                                |                | 5. Select Port#1                                         |
|                                             | <u>N</u> ext [0K] <u>C</u>                         | ancel 5                                          |                |                                                          |
|                                             |                                                    | 0                                                | গ্রমা          | 6. Load DDC file                                         |
|                                             | 찾는 위치(!):                                          |                                                  |                |                                                          |
| Win DDC System Log On : [ Ok ]              | C test_75                                          |                                                  |                | SMI1260A.ddc : 1260                                      |
|                                             |                                                    |                                                  |                |                                                          |
|                                             | 물부: DDC Document<br>크기: 256바이드<br>Load E           | DID File What do you want to connect por         | rt no          | -> Analog DDC                                            |
|                                             | - MTL                                              | 050 • Port #1 17                                 | /3MWA.DDC      |                                                          |
|                                             | 파일 이름( <u>N</u> ): [ <u>173MWA</u> ] DDC           | MANAG<br>Port #1 C Port #2                       |                | 7. Click Next(OK) button                                 |
| [INPOT]                                     | ·····································              | Port #2                                          |                |                                                          |
| Ready                                       |                                                    | (Dual model)                                     |                | 8. Select enter button After                             |
|                                             |                                                    | P                                                |                | Monitor S/N input.                                       |
|                                             |                                                    | <u>N</u> ext [0K]                                | <u>C</u> ancel |                                                          |
|                                             |                                                    | <u> </u>                                         |                |                                                          |
| [INPUT]                                     |                                                    |                                                  |                | SAMSUNG                                                  |
| Ready                                       | Scanner: Keyb'd Wes                                | ige Type  Start signal type: No Use  PQS: No Use |                | CHAMP IN DIGITAL DISPLAY                                 |
|                                             |                                                    |                                                  |                |                                                          |

Visual Display Division

# 20. EDID Installation

| WinDDC 3-Port BY S           Eile & Week _ Config           Open[F5]           Write Statio                                    | SAMSUNG ELEC, Co, [Ver: 4,65,11z ]     Program V       Help Exit     DDC      Sys        Inform     Config     In/Out Test       Buyer     SAMSUNG     File Nan | /ersion : 200400621<br>Use DVI - I type of sig. cable mod<br>ne <b>193PPA.DDC</b> | lel                                                                                            | ×                                            | 9. Enter the DVI DDC on<br>same way.<br>File name<br>"SMT260D ddc" : T260 |
|----------------------------------------------------------------------------------------------------|----------------------------------------------------------------------------------------------------|-----------------------------------------------------------------------------------|------------------------------------------------------------------------------------------------|----------------------------------------------|---------------------------------------------------------------------------|
| Mfr. Name                                                                                                    | SAM Prod. Code 9801 We                                                                                                    | ek 4th of 2005                                                                    | EDID the others info                                                                           | mation ]<br>4.65.11z                         | "SMT200D.ddc" : T200                                                      |
| Upper S/No.                                                                                                    | DE19                                                                                                    |                                                                                   | EDID Writed In<br>Port no. of Interface<br>DDC Manager                                         | EEPROM<br>(MTI-2050) #1<br>Type 2-Port       | -> Digital DDC                                                            |
| Det. Timing<br>S/No.                                                                                                    | H1AK500                                                                                                    | 000                                                                               | Use OSD S/No.                                                                                  | Write? No                                    | 10. File open.<br>11. Select Port#2                                       |
| Serial No. Input                                                                                                    | Waitin                                                                                                    | CheckSum                                                                          | 1 #1: 193PPA.DDC,#<br>2 #1: 193PPA.DDC,#<br>3 #1: 173PPA.DDC,#<br>4 #1: 173PPA.DDC,#<br>5<br>6 | 12<br>12: 193PPD.DDC<br>12<br>12: 173PPD.DDC | 12. Load DDC file<br>File Name<br>"SMT260H.ddc" : T260                    |
| [DDC] Processing<br>[DDC] DDC Protectin<br>[DDC] #1 PORT: Ana<br>[DDC] Delay 1.2 set<br>[DDC] #1 PORT: Ana<br>[DDC] Processing | on Off<br>alog EDID Writing(128 byte): Good!!!<br>c<br>alog EDID Read/Verify: Good!!!<br>. End (T/Time : 2.0 Sec)                                               |                                                                                   | 7<br>8<br>9<br>10<br>11<br>12<br>13<br>14                                                      |                                              | "SMT240H.ddc" : T240<br>-> HDMI DDC<br>13. Click Next(OK) button          |
| Start Ready                                                                                                    | [INPUT]                                                                                                    | COUTPUT ]                                                                         | signal type: No Use PQS                                                                        | 3: No Use                                    | 14. Select enter button After<br>Monitor S/N input.                       |

SAMSUNG

# 21. HDCP Key Installation

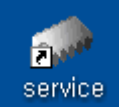

1. Execute "service"

|                                                                       | HDCP                                                             | ×          |                      |
|-----------------------------------------------------------------------|------------------------------------------------------------------|------------|----------------------|
|                                                                       | Load HDCP                                                        | Write HDCP |                      |
| 열기                                                                    |                                                                  |            | 2 🛛                  |
| 찾는 위치():<br>GOOD<br>DAG<br>@HDCPKEY_G<br>@MStart_HDCF<br>@MStart_HDCF | Mstar HDCP<br>ENESIS_1<br>PKEY_1<br>PKEY_1                       |            | * ==-                |
| 파일 이름( <u>N</u> ):<br>파일 형식( <u>T</u> ):                              | MStart_HDCPKEY<br>Data Files (*,bin)<br>厂 읽기 전용으로 열기( <u>B</u> ) | <b>*</b>   | 열기( <u>0</u> )<br>취소 |

2. Click the "HDCP".

3. Click "Load HDCP" button and select the "Mstart\_HDCPKEY".

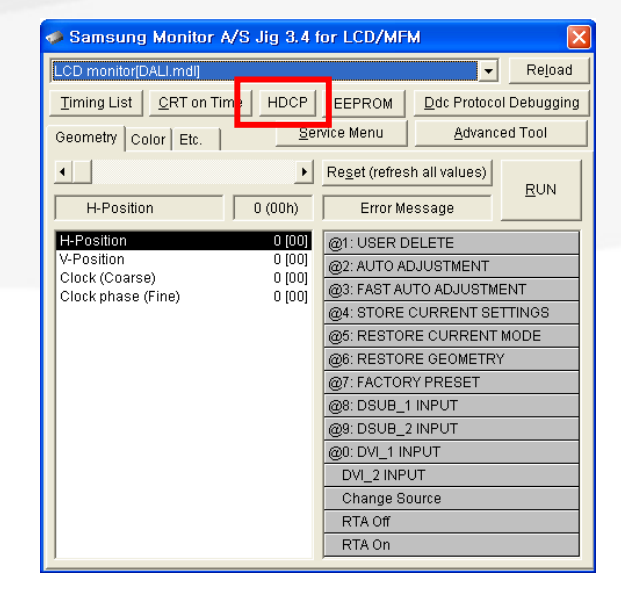

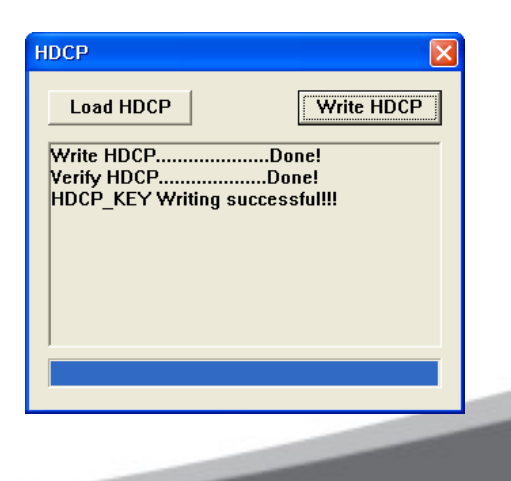

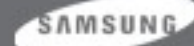

CHAMP IN DIGITAL DISPLAY Visual Display Division

4. Click "Write HDCP" and check the "HDCP\_KEY Writing successful!!!"

## 2. After Replacing Main PBA

You have to

- EDID input (Analog and Digital, HDMI)
- Firmware install MICOM S/W input(use DDC manager)
- ➢ HDCP Key
- PC Auto Color Adjust

-.select language "English" in OSD, then hold down Enter key for 5 seconds

- Factory Reset
  - -.setting to Contrast and Brightness '0'.
  - -. Push the menu button more than 5 seconds
  - -.select Reset.

SAMSUNG

## **Thank You!**

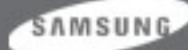